#### คู่มือระบบบริหารแผนงาน (PlanNET)

### เอกสารชุดความรู้ : เรื่องการจัดทำแผนงานและติดตามผลการดำเนินงาน ผ่านระบบเครือข่ายคอมพิวเตอร์

### พิมพ์ครั้งที่ 1 (กันยายน 2559)

#### ผู้จัดทำ คณะทำงานเพื่อจัดทำองค์ความรู้ด้านที่ 1 แผนพัฒนาทางหลวง

#### คณะทำงาน

| 1. | นายสุรชัย ศรีเลณวัติ          | ผู้อำนวยการสำนักแผนงาน      |          | ที่ปรึกษา             |
|----|-------------------------------|-----------------------------|----------|-----------------------|
| 2. | นายเสริมศักดิ์ นัยนันท์       | ผู้อำนวยการกลุ่มงานวางแผนดำ | าเนินงาน | ประธานคณะทำงาน        |
| 3. | นายสมชาย ทองบ้านไทร           | ผู้อำนวยการส่วนควบคุมระบบห  | าางหลวง  | คณะทำงาน              |
| 4. | นายรุ่ง บัวใหญ่รักษา          | ผู้อำนวยการส่วนวางแผน สทล.  | 5        | คณะทำงาน              |
| 5. | นายวิชชา ฉัตรมงคลพันธ์        | ผู้อำนวยการส่วนวางแผน สทล.  | 14       | คณะทำงาน              |
| 6. | นายพิสิษฐ์ สมนวล              | เศรษฐกรชำนาญการพิเศษ        |          | คณะทำงาน              |
| 7. | นายพิชญ รุ่งเรืองวิโรจน์      | วิศวกรโยธาชำนาญการพิเศษ     |          | คณะทำงาน              |
| 8. | นายมงคล ทวีชัยทศพล            | วิศวกรโยธาชำนาญการพิเศษ     |          | คณะทำงาน              |
| 9. | นายราชศักดิ์ สุทธินวล         | วิศวกรโยธาชำนาญการพิเศษ     |          | คณะทำงาน              |
| 10 | . นายปิยพงษ์ จิวัฒนกุลไพศา    | าล วิศวกรโยธาชำนาญการพิเศษ  | ł        | คณะทำงาน              |
| 11 | . น.ส.วิลาสินี กิติศรีวรพันธ์ | นักวิชาการคอมพิวเตอร์ชำนาญ  | การ      | คณะทำงาน              |
| 12 | . นายสมโภช โอทาตะ             | วิศวกรโยธาชำนาญการ          |          | คณะทำงาน              |
| 13 | . นายกรีธา เดชพิณ             | วิศวกรโยธาชำนาญการ          |          | คณะทำงาน              |
| 14 | . นายชาญ สุทธิโพธิ์           | วิศวกรโยธาชำนาญการ          |          | คณะทำงาน              |
| 15 | . นายเมธา กมลโชติ             | วิศวกรโยธาชำนาญการ          |          | คณะทำงาน              |
| 16 | . นายภุชพงศ์ คำวะเนตร         | วิศวกรโยธาชำนาญการ          | คณะทำงา  | านและเลขานุการ        |
| 17 | . นายโสภณ วีระวัฒนยิ่งยง      | วิศวกรโยธาชำนาญการ          | คณะทำงา  | านและผู้ช่วยเลขานุการ |
|    |                               |                             |          |                       |

ผู้จัดพิมพ์ สำนักแผนงาน กรมทางหลวง

# คำนำ

ระบบบริหารแผนงาน (PlanNET) เป็นระบบสารสนเทศที่ทำงานแบบออนไลน์ เพื่อรองรับการทำงานของเจ้าหน้าที่ในการจัดทำบัญชีแผนความต้องการงบประมาณ การจัดสรรงบประมาณ การจัดทำแผนงาน การติดตามความก้าวหน้าโครงการ การ คำนวณเงินชดเชยฯ (ค่า K) และการแสดงตำแหน่งที่ตั้งโครงการในรูปแบบแผนที่ สารสนเทศภูมิศาสตร์ (GIS) ระบบบริหารแผนงาน (PlanNET) ยังเชื่อมโยงกับ ฐานข้อมูลภายนอก อาทิเช่น ระบบสารสนเทศปริมาณจราจรบนโครงข่ายทางหลวง (TIMS) ระบบสารสนเทศอุบัติเหตุบนทางหลวง (HAIMS) ระบบสารสนเทศโครงข่าย ทางหลวง (Roadnet) ระบบแผนพัฒนาทางหลวง (PMS) ระบบข้อมูลทะเบียนทาง หลวง (HRIS) และระบบติดตามความก้าวหน้าโครงการก่อสร้างขนาดใหญ่ เพื่อช่วย อำนวยความสะดวกในการจัดทำแผนงาน ระบบบริหารแผนงาน (PlanNET) ยัง เชื่อมโยงกับฐานข้อมูลของกองการเงินและบัญชีเพื่อติดตามข้อมูลการจัดสรรเงิน (เอกสาร GF ส่งออก) และการเบิกจ่ายล่าสุดที่ถูกต้องและสอดคล้องกับระบบ GFMIS

ระบบบริหารแผนงาน (PlanNET) รองรับการจัดทำแผนงานของสำนักแผนงาน สำนักบริหารบำรุงทาง และสำนักอำนวยความปลอดภัย เพื่อบูรณาการข้อมูลของทั้ง 3 สำนักในฐานข้อมูลเดียวกันเพื่อป้องกันการจัดทำแผนงานซ้ำซ้อน ช่วยตรวจสอบสาย ทางที่ยังติดประกันผลงาน รวมถึงช่วยให้การติดตามความก้าวหน้าของผู้บริหารเป็น อย่างมีประสิทธิภาพ การบูรณาการข้อมูลแผนงานของทั้ง 3 สำนักยังช่วยประหยัด งบประมาณภาครัฐในการลงทุนและการบำรุงรักษาระบบฯ อีกทั้งยังช่วยให้การวางแผน พัฒนาปรับปรุงทางหลวงของทั้ง 3 สำนักเป็นไปในทิศทางเดียวกัน

ระบบบริหารแผนงาน (PlanNET) ยังประกอบด้วยโมบายแอพพลิเคชั่น (PlanNET App) ทั้งบนระบบปฏิบัติการ iOS และ Android สำหรับรายงานความ เสียหายของทางหลวงโดยการถ่ายภาพและบันทึกข้อมูลพิกัดและช่วง กม. โดยอัตโนมัติ เพื่อจัดส่งมายังระบบบริหารแผนงาน (PlanNET) โดยข้อมูลดังกล่าวจะถูกใช้ในการ จัดทำบัญชีความต้องการงบประมาณ เพื่อให้การจัดทำแผนซ่อมแซมและปรับปรุงทาง หลวงให้เป็นไปอย่างถูกจุดและตรงตามความต้องการที่แท้จริง โมบายแอพพลิเคชั่น (PlanNET App) ที่พัฒนาขึ้นยังมีแผนที่สารสนเทศภูมิศาสตร์ (GIS) เพื่อแสดงตำแหน่ง ที่ตั้งโครงการ โดยผู้ใช้สามารถสืบค้นข้อมูลแผนงานทั้งในอดีตและปัจจุบันเพื่อช่วย อำนวยความสะดวกในการตรวจสอบข้อมูลในภาคสนาม

# สารบัญ

| 1. บทน้ำ                                          | 1-1 |
|---------------------------------------------------|-----|
| 1.1 การเข้าใช้งานระบบ                             | 1-1 |
| 1.2 การแบ่งระดับผู้ใช้งาน                         | 1-2 |
| 1.3 สรุปขั้นตอนและหน้าที่ของแต่ละหน่วยงาน         | 1-3 |
| 1.4 การเตรียมการก่อนเริ่มจัดทำแผนงานในแต่ละปี     | 1-4 |
| 2. การจัดทำบัญชีแผนความต้องการ                    | 2-1 |
| 2.1 การเพิ่มบัญชีแผนความต้องการ                   | 2-1 |
| 2.2 การสืบค้น แก้ไข และลบบัญชีแผนความต้องการ      | 2-2 |
| 2.3 การจัดลำดับความสำคัญบัญชีแผนความต้องการ       | 2-3 |
| 2.4 การแก้ไขแผนความต้องการที่ผ่านการพิจารณาไปแล้ว | 2-4 |
| 3. การจัดสรรงบประมาณ                              | 3-1 |
| 3.1 การจัดการบัญชีแหล่งงบประมาณ                   | 3-1 |
| 3.2 การจัดสรรงบประมาณและประกาศแผน                 | 3-2 |
| 4. การจัดทำแผนงาน                                 | 4-1 |
| 4.1 การสืบค้นแผนความต้องการที่ได้รับงบประมาณ      | 4-1 |
| 4.2 การบันทึกข้อมูลแผนงาน                         | 4-2 |
| 4.3 การพิจารณาแผนงาน                              | 4-3 |

| 4.4 การแก้ไขข้อมูลแผนงานที่ผ่านการพิจารณาแล้ว    | 4-4  |
|--------------------------------------------------|------|
| 5. การติดตามความก้าวหน้าโครงการ                  | 5-1  |
| 5.1 การบันทึกข้อมูลสถานะโครงการก่อสร้าง          | 5-1  |
| 5.2 การเชื่อมโยงข้อมูลแผนงานกับรหัสงบประมาณ      | 5-8  |
| 5.3 การเชื่อมโยงฐานข้อมูลโครงการก่อสร้างขนาดใหญ่ | 5-9  |
| 5.4 แผนที่ GIS แผนความต้องการและโครงการก่อสร้าง  | 5-10 |
| 5.5 การสร้างรายงานสำหรับเจ้าหน้าที่              | 5-12 |
| 5.6 การเร่งรัดการดำเนินงานสำหรับผู้บริหาร        | 5-13 |
| 6. บทสรุป                                        | 6-1  |
| 7. เอกสารอ้างอิง                                 | 7-1  |

# 1. บทนำ

### 1.1 การเข้าใช้งานระบบ

ระบบบริหารแผนงาน (PlanNET) เป็นระบบสารสนเทศที่ทำงานแบบออนไลน์ ผ่านเครือข่ายอินเตอร์เน็ต ผู้ใช้สามารถเข้าใช้งานระบบได้ตลอดเวลาจากทุกสถานที่ ผ่านทางเว็บไซต์ http://plannet.doh.go.th/

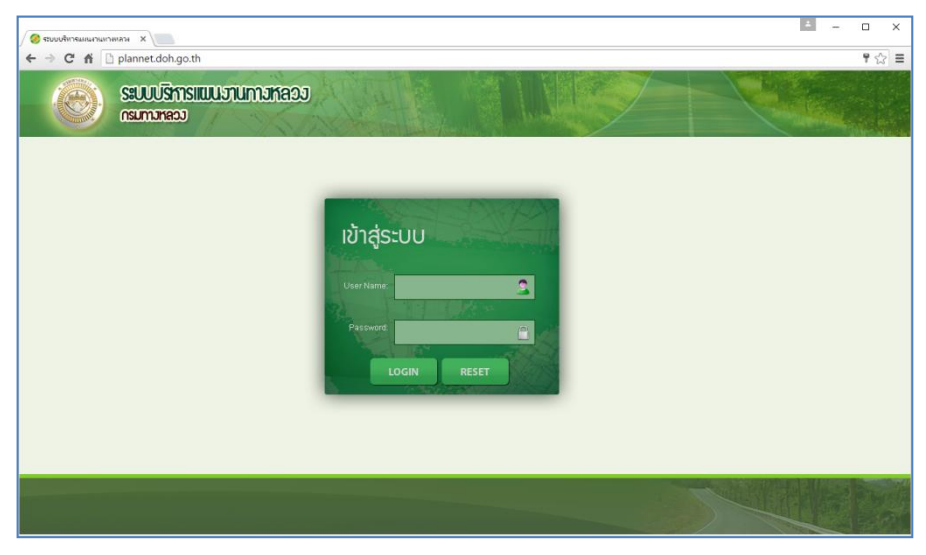

รูปที่ 1.1 หน้าจอเริ่มต้นการใช้งาน

ผู้พัฒนาแนะนำให้ใช้โปรแกรม Chrome ในการเข้าใช้งานระบบ PlanNET เพื่อให้ได้ประสิทธิภาพในการทำงานสูงสุด

### 1.2 การแบ่งระดับผู้ใช้งาน

ระบบ PlanNET แบ่งระดับผู้ใช้งานตามสิทธิในสืบค้นและแก้ไขข้อมูลในพื้นที่ รับผิดชอบของตนเอง โดยแบ่งผู้ใช้ออกเป็น 6 ระดับดังต่อไปนี้

- ผู้ใช้ระดับแขวงทางหลวง
- ผู้ใช้ระดับสำนักงานทางหลวง (สทล.)
- ผู้ใช้ระดับศูนย์สร้างทางและศูนย์สร้างและบูรณะสะพาน
- ผู้ใช้ระดับส่วนกลาง โดยแบ่งเป็น
  - สำนักแผนงาน (สผ.)
  - สำนักบริหารบำรุงทาง (สร.)
  - สำนักอำนวยความปลอดภัย (สป.)
- ผู้ใช้ระดับกรมทางหลวง สามารถเข้าถึงข้อมูลได้ทั้งหมด
- 6) ผู้ใช้ระดับ Admin ของแต่ละสำนัก (สผ., สร., สป.) มีหน้าที่
  - เพิ่มเติมและแก้ไขรหัสงานและรายการงาน (Work Item)
  - แก้ไขสถานะข้อมูลบัญชีความต้องการและแผนงาน
- 7) ผู้ใช้ระดับ Super Admin มีหน้าที่จัดการข้อมูลดังต่อไปนี้
  - ข้อมูลบัญชีผู้ใช้งาน (User Management)
  - ข้อมูลยุทธศาสตร์และแผนงานของกรมทางหลวง
  - ข้อมูลแหล่งงบประมาณและข้อมูลผู้รับจ้าง
  - ข้อมูลพื้นฐานอื่นๆ เช่น ดัชนีราคา มาตรฐานชั้นทาง เป็นต้น

# 1.3 สรุปขั้นตอนและหน้าที่ของแต่ละหน่วยงาน

ระบบ PlanNET ใช้ในการจัดทำแผนงานและติดตามความก้าวหน้าโครงการ ขนาดเล็ก (โครงการย่อย) โดยแบ่งการดำเนินงานออกเป็น 5 ขั้นตอน ดังตารางที่ 1.1

| ขั้นตอน                                           | แขวงทางหลวง                                                          | สทล.                               | สผ./สร./สป.                                                                 |
|---------------------------------------------------|----------------------------------------------------------------------|------------------------------------|-----------------------------------------------------------------------------|
| 1. การเตรียมการ<br>ก่อนเริ่มจัดทำแผนใน<br>แต่ละปี | -                                                                    | -                                  | - กำหนดยุทธศาสตร์<br>แผนงาน ผลผลิต/<br>โครงการ กิจกรรม และ<br>แหล่งงบประมาณ |
| 2. การจัดทำบัญชี<br>แผนความต้องการ                | - เพิ่มบัญชีแผนฯ<br>- จัดลำดับแผนฯ                                   | - จัดลำดับแผนฯ<br>- เพิ่มบัญชีแผนฯ | - เพิ่มบัญชีแผนฯ                                                            |
| 3. การจัดสรร<br>งบประมาณ                          | -                                                                    | -                                  | - จัดการบัญชีแหล่งงบฯ<br>- จัดสรรงบประมาณ<br>และประกาศแผน                   |
| 4. การจัดทำแผนงาน                                 | - จัดทำแผนงาน                                                        | - พิจารณาแผนฯ<br>- จัดทำแผนงาน     | - พิจารณาแผนๆ                                                               |
| 5. การติดตาม<br>ความก้าวหน้า<br>โครงการ           | - ก่อนทำสัญญา<br>- ข้อมูลสัญญา<br>- แผนงานและเงิน<br>- ผลงานรายเดือน | -                                  | - เชื่อมโยงรหัสงบฯ<br>- ขออนุมัติเงินงวด                                    |

ตารางที่ 1.1 สรุปขั้นตอนและหน้าที่ของแต่ละหน่วยงาน

# 1.4 การเตรียมการก่อนเริ่มจัดทำแผนงานในแต่ละปี

สิ่งแรกที่ต้องดำเนินการทุกปีงบประมาณก่อนที่จะเริ่มกระบวนการจัดทำแผน คือการกำหนด**แหล่งงบประมาณ ยุทธศาสตร์** และ**แผนงาน** โดยการดำเนินงานในส่วน นี้จะต้องจัดทำโดย Super Admin โดยเข้าไปที่กล่องข้อมูล "กำหนดเกณฑ์และข้อมูล พื้นฐานในระบบ" ดังรูปที่ 1.2 เพื่อบันทึกข้อมูลแหล่งงบประมาณ ยุทธศาสตร์ และ แผนงานของกรมทางหลวง

| () ຮັບນະອີກາຣມແກແກນອອ () ເຊິ່ງ ເຊິ່ງ () ເຊິ່ງ () ເຊິ່ງ | name X                                                    |                                                                     |                                                                                           | د ם – ف<br>آه                           |
|----------------------------------------------------------------------------------------------------|-----------------------------------------------------------|---------------------------------------------------------------------|-------------------------------------------------------------------------------------------|-----------------------------------------|
|                                                                                                    | ระบบบริการแบบวานกางหลอง<br>กรมการคอง                      |                                                                     | A winah                                                                                   | สมัลการใช้งาน เปลี่ยนหมือหาน Banenmound |
| - dau                                                                                                    | นและคศเสียงหรือแอสัมตราปันตาเน                            |                                                                     |                                                                                           |                                         |
|                                                                                                    | แหล่งงบประมาณ<br>เอง<br>รหัสงงบประมาณ<br>กับหมดป้อบประมาณ | รัง<br>ญายสาสตร์<br>อาร์เงงาน<br>มาตรฐานขั้นหาง<br>อากา<br>หน่วยงาน | รัง<br>แสนอาน<br>อาลัสงานย่อย<br>รังส์สงานย่อย<br>รัง<br>ดัชนีราคา<br>อรีรี<br>ผู้รับเหมา | มระบาทงาน<br>23<br>ผู้ไม่งาน            |
| + Sam                                                                                                    | ารขับมูลแหนงาน                                            |                                                                     |                                                                                           |                                         |

รูปที่ 1.2 หน้าจอกำหนดเกณฑ์และข้อมูลพื้นฐานในระบบ

นอกจากนั้น Super Admin จะต้องกำหนด**เป้าหมาย ผลผลิต/โครงการ** กิจกรรม และรหัสงาน ที่อยู่ภายใต้แต่ละแผนงาน ดังรูปที่ 1.3

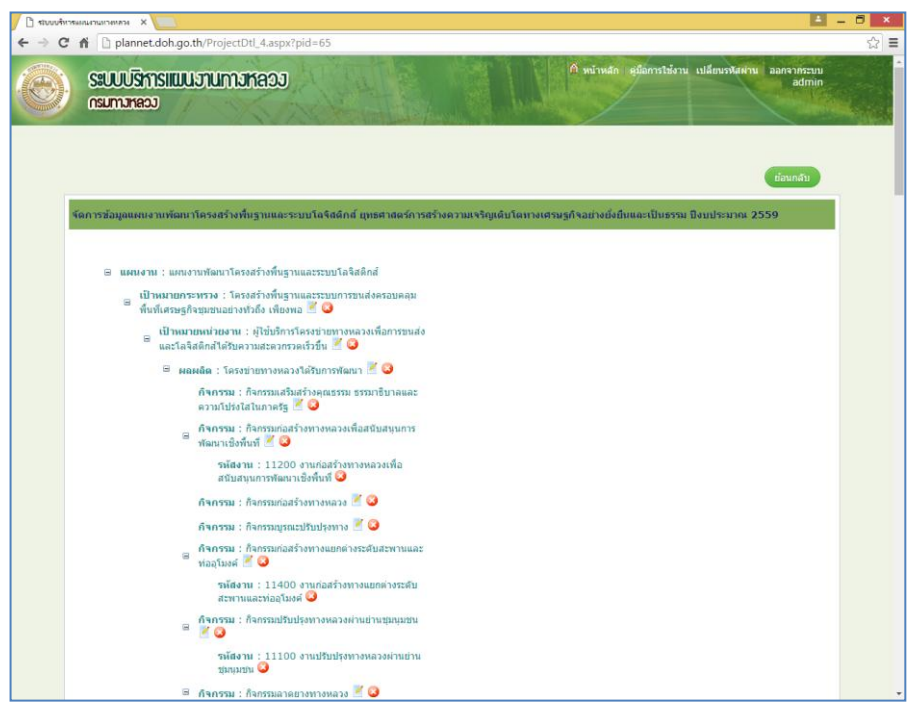

รูปที่ 1.3 การกำหนดเป้าหมาย ผลผลิต/โครงการ กิจกรรม และรหัสงาน

# 2. การจัดทำบัญชีแผนความต้องการ

บัญชีแผนความต้องการ คือ รายการแผน (List หรือ Request) ที่หน่วยงานใน พื้นที่จัดส่งให้แต่ละสำนัก (สผ. สร. และ สป.) เพื่อใช้จัดสรรงบประมาณตามลำดับ ความสำคัญของแผนฯ โดยผู้ใช้ทุกระดับสามารถเสนอแผนความต้องการได้

## 2.1 การเพิ่มบัญชีแผนความต้องการ

ผู้ใช้สามารถเพิ่มบัญชีแผนความต้องการโดยเข้าไปที่กล่องข้อมูล "บัญชีความ ต้องการงบประมาณ" และกดเมนู "เพิ่มบัญชีความต้องการงบประมาณ" ดังรูปที่ 2.1 ระบบ PlanNET จะแจ้งเตือนถ้าช่วง กม. แผนความต้องการซ้อนทับกันและยังช่วย ตรวจสอบช่วง กม. ที่ยังติดประกันผลงาน

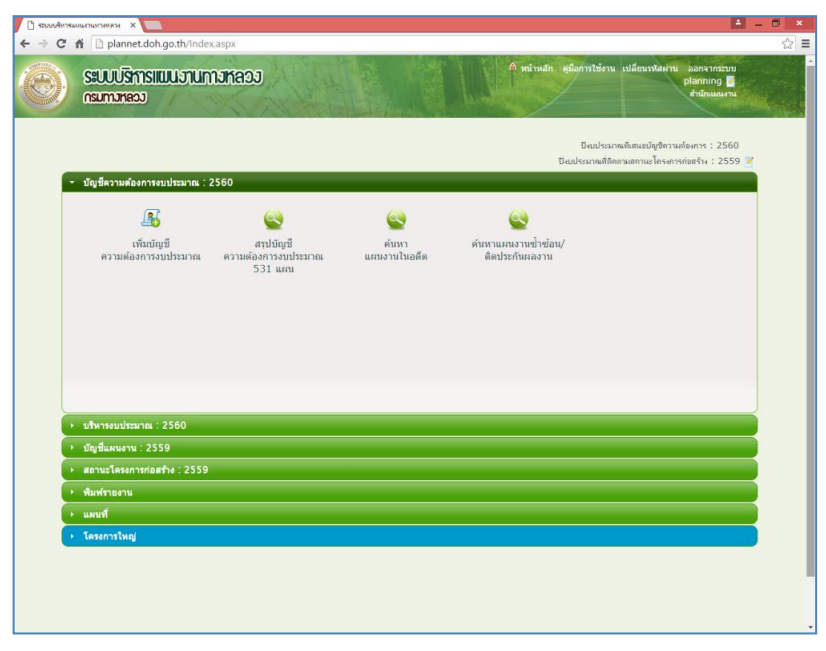

### รูปที่ 2.1 การเพิ่มบัญชีความต้องการงบประมาณ

### 2.2 การสืบค้น แก้ไข และลบบัญชีแผนความต้องการ

ผู้ใช้สามารถสืบค้น แก้ไข และลบบัญชีบัญชีแผนความต้องการของตนเองได้ โดยเข้าไปที่กล่องข้อมูล "บัญชีความต้องการงบประมาณ" และกดเมนู "สรุปบัญชี ความต้องการงบประมาณ" ดังรูปที่ 2.2 อย่างไรก็ดีผู้ใช้จะไม่สามารถแก้ไขหรือลบบัญชี แผนความต้องการของตนเองถ้าผู้ใช้ในลำดับที่สูงกว่าได้พิจารณาแผนความต้องการนั้น ไปแล้ว (การแก้ไขแผนฯ ที่ผ่านการพิจารณาไปแล้ว ดูหัวข้อ 2.4)

|      | 1               | 1.                 | 1                                                    | 1 to.       | C. States  |                |            | 100  |             |            |            |              | Sec. 1 | a la com              |                      | 2     |
|------|-----------------|--------------------|------------------------------------------------------|-------------|------------|----------------|------------|------|-------------|------------|------------|--------------|--------|-----------------------|----------------------|-------|
|      | SEUUÚ<br>nsumar | รีการแม<br>เดวง    | ບົວງານກາະ                                            | JKADJ       | 144        |                |            | No.  | 🕅 หน้าหลัก  | สมัอการใ   | ชังาน เป   | ลียนรหัส     | ผ่าน   | aanจ<br>plann<br>เกณ์ | ากระา<br>ing<br>แหนง | บ<br> |
| A A  | ก็มหาบัญชี      | ความต้องกา         | รงบประมาณ                                            |             |            |                |            | G    | คืมแผนงาน   | Import Exc | el (       | จันหาขึ้นง   | 40     | tian                  | ກລັນ                 |       |
|      |                 |                    |                                                      |             |            |                |            |      |             |            |            |              | (      | ล้นหาร                | โลมุล                |       |
|      | ป้งบประ         | มาณ : 256          | • •                                                  |             |            | สำนัก : สำนั   | กแผนงาน    | •    | ទា          | สสงาน :    | ลือกทั้งหม | งค           |        |                       | ٠                    |       |
| สำรั | โกงานทางห       | หลวง: เลือก        | าทั้งหมด                                             |             | 1122-5117  | างหลวง : เลือก | าทั่งหมด   | •    | หมายเลขทา   | งหลวง : โ  | ลือกทั้งหม | งด           |        |                       | •                    |       |
|      | สถานะ(แ         | ขวง) : เลือก       | าทั้งหมด                                             |             | สถานะ()    | ส.ทล.): เลือก  | าขั้งหมด * |      | สถานะ(ส่วา  | inana):    | ลือกทั้งหม | 19 -         |        |                       |                      |       |
|      | งบประ           | มาณ : เลือก        | าทั้งหมด                                             | *           | แหล่งงบบ   | ไระมาณ : เลือก | าทั่งหมด   |      | •           | រ័លូរី :   | ลือกทั้งหม | 20           |        |                       | •                    |       |
|      |                 |                    |                                                      | _           |            |                |            |      |             |            |            | -            |        |                       | _                    | -     |
|      | รพัสงาน         | พมายเลข<br>ทางหลวง | ชื่อตอน                                              | กม.เริ่มดับ | กม.ลิ้นสุด | ปรีมาณงาน      | งบประมาณ   | ana. | แขวง        | แขวง       | ana,       | ส่วน<br>กลาง |        |                       |                      |       |
| 3    | 12100           | 1                  | สบปราบ -<br>เกาะดา                                   | 651+620     | 652+650    | 0.350<br>ກຸມ.  | 30,000,000 | 1    | สำปาง       |            |            |              | ٩      |                       |                      |       |
| 3    | 11410           | 1                  | แยก<br>โรงเรียนสุธี<br>วิทยา - ดง<br>จ่าปา           | 137+750     | 138+894    | 1.000<br>usia  | 13,000,000 | 11   | ลพบุรีที่ 1 | 0          | 0          | •            | ٩      | c.                    |                      |       |
| 3    | 12200           | 1                  | แม่เชียงราย<br>บน - ดอน<br>ไซย (ห้วย<br>ดันตุ้ม)     | 586+351     | 586+351    | 2.000<br>แห่ง  | 2,000,000  | 200  | ศุนย์พิจิตร |            |            |              | ۵      |                       |                      | 0     |
| 3    | 12200           | 1                  | แม่เชียงราย<br>บน - ดอน<br>ไชย (ห้วย<br>น้ำดิบไร่นา) | 585+249     | 585+249    | 2.000<br>แห่ง  | 2,000,000  | 200  | ศูนย์พิจิตร |            |            | -            | 0      | 6                     | ×                    | 0     |
|      |                 |                    | แม่เชียงราย                                          |             |            |                |            |      |             |            |            |              |        |                       |                      |       |

รูปที่ 2.2 การสืบค้น แก้ไข และลบบัญชีบัญชีแผนความต้องการ

### 2.3 การจัดลำดับความสำคัญบัญชีแผนความต้องการ

บัญชีแผนความต้องการที่ผู้ใช้บันทึกเข้าระบบ PlanNET จะยังไม่ถูกส่งไปให้ผู้ใช้ ในลำดับถัดไปเพื่อพิจารณาจนกว่าจะได้รับการจัดลำดับความสำคัญ ทั้งนี้ก็เพื่อให้ผู้ใช้ สามารถแก้ไขหรือลบบัญชีแผนความต้องการของตนเองจนกว่าจะพร้อมที่จะส่งไปให้ พิจารณา โดยแขวงทางหลวงจะต้องจัดลำดับความสำคัญแผนฯ ของตนเองเพื่อส่งให้ สทล. และ สทล. จะต้องจัดลำดับแผนฯ ทั้งหมดจากทุกแขวงฯ เพื่อส่งต่อให้ สผ. สร. หรือ สป. ตามลำดับ **แผนฯ ที่ไม่ถูกจัดลำดับความสำคัญจะไม่ถูกส่งต่อไปพิจารณา** 

ผู้ใช้สามารถเข้าไปจัดลำดับแผนความต้องการโดยเข้าไปที่กล่องข้อมูล "บัญชี ความต้องการงบประมาณ" และกดเมนู "จัดลำดับความสำคัญ" ดังรูปที่ 2.3

| มรีกา<br>หลวง | SIRUUST | unisha   | 900   | 1 stat                |                              |                           | <b>A</b> .             | น้าหลัก คู่มือก | เรใช้งาน เปลี่ยนรหั<br>แชะ | สผ้าน ออกจาก<br>dis51<br>เหางหลวงพีษจุโล |
|---------------|---------|----------|-------|-----------------------|------------------------------|---------------------------|------------------------|-----------------|----------------------------|------------------------------------------|
|               |         |          |       | preše                 | Tribucture and the           | មើមកម្មជ័ល្ម<br>តាននេះលោក | ที่แคนงานจำแนก<br>2560 | เดามกิจกรรม     | เรียกดูกราฟเปรียบเจ่       | ัฒงากระเทณ                               |
|               |         |          |       | สำนักแหลงาน<br>(2/12) | สำนักบริหารบำรุงทาง<br>(0/0) | สำนักอ่าน                 | ายความปลอกกัย<br>(0/0) |                 |                            |                                          |
|               | รหัดงาน | NULTER D | 0710H |                       | Sonou                        |                           | กม.เริ่มกัน            | กม.สิ้นสุด      | งบประมาณ                   |                                          |
| 1             | 12100   | 1065     | 0102  | หนองกลา - พืช         | จะุโลก                       |                           | 58+050                 | 58+600          | 11,000,000                 | 0                                        |
| 2             | 12100   | 1086     | 0100  | พิษณุโลก - มะร        | กษฐง                         |                           | 3+540                  | 9+294           | 8,000,000                  | 0                                        |
|               | 12100   | 117      | 0302  | กลองเมม - พญ          | 1884                         |                           | 184+000                | 185+232         | 25,000,000                 | 0                                        |
|               | 11300   | 126      | 0100  | กแนวงแหวนรอ           | บเมืองพิษณุโลกด้านพิศเหน     | 10                        | 18+830                 | 21+296          | 12,000,000                 | 0                                        |
|               | 11300   | 1057     | 0100  | กกมระ - กระส          | ละเข้                        |                           | 0+320                  | 3+200           | 11,000,000                 | 0                                        |
|               | 11300   | 1063     | 0100  | พิษณุโลก - บาง        | กระทุ่ม                      |                           | 8+600                  | 10+022          | 13,000,000                 | 0                                        |
|               | 11100   | 1065     | 0101  | พรานกระต่าย -         | หนองกุลา                     |                           | 9+175                  | 9+900           | 15,000,000                 | 0                                        |
|               | 11300   | 1065     | 0101  | พรานกระต่าย -         | หมองกุลา                     |                           | 12+773                 | 15+673          | 12,000,000                 | 0                                        |
|               | 11100   | 1275     | 0100  | มะขามลุง - พญ         | 1113454                      |                           | 7+250                  | 8+000           | 15,000,000                 | 0                                        |
|               | 11200   | 1275     | 0100  | มะขามลุ่ง - พญ        | пани                         |                           | 3+955                  | 4+800           | 15,000,000                 | 0                                        |
|               | 11200   | 1275     | 0100  | มะขามคุ่ง - พญ        | 1534754                      |                           | 14+030                 | 14+775          | 15,000,000                 | 0                                        |
|               | 11300   | 1303     | 0100  | ปลายนา - หนอ          | ญม                           |                           | 13+000                 | 15+150          | 11,000,000                 | 0                                        |
|               |         |          |       | Ē,                    | บันทึก ยัง                   | ลนกลับ                    |                        |                 |                            |                                          |

รูปที่ 2.3 การจัดลำดับความสำคัญแผนความต้องการ

# 2.4 การแก้ไขแผนความต้องการที่ผ่านการพิจารณาไปแล้ว

แผนความต้องการที่ผ่านการพิจารณาโดยผู้ใช้ในลำดับที่สูงกว่าไปแล้วจะไม่ สามารถแก้ไขหรือลบได้ทั้งนี้เพื่อป้องกันการแก้ไขข้อมูลโดยพลการ อย่างไรก็ดีในกรณีที่ ต้องการแก้ไขแผนความต้องการที่ผ่านการพิจารณาไปแล้วจะต้องให้ Admin ของแต่ละ สำนักทำการแก้ไขสถานะของแผนกลับไปอยู่ที่สถานะ "รอพิจารณา" ดังรูปที่ 2.4 เพื่อให้สามารถแก้ไขข้อมูลแผนความต้องการของตนเองได้

|                    | olannet.do               | h.go.th/PrelimS                                    | tatusMqt.asp | ĸ                      |                             |              |   |                   |             |              |              |         | - 10 | - 1 |
|--------------------|--------------------------|----------------------------------------------------|--------------|------------------------|-----------------------------|--------------|---|-------------------|-------------|--------------|--------------|---------|------|-----|
| ด้มหาแคบงา         | 111                      |                                                    |              |                        |                             |              |   |                   |             |              | 6            | ່ວນກລັນ |      |     |
| Dour               | ประมาณ :                 | 2560 *                                             |              |                        | สำนัก: สำนักแนะ             | 103311       |   | รหัสงาน           | ີ່ເລືອກທີ່  | 11110        | đuv          | าข้อมูล |      |     |
| สำนักงานท<br>สถาน: | างหลวง :<br>:(แบวง) :    | เสือกพึ่งหมด                                       | แผนงาน       | шизанаа                | 1103A - 4 - 5               |              |   | шізканизмази<br>× | ้ เลือกทั้ง | 1111         | 14           | •       |      |     |
| our                | ประมาณ :                 | เลือกทั้งหมด                                       |              | รหัสงาน :<br>ชื่อตอน : | 11410<br>แยกโรงเรียนสุธีวิท | เยา - ดงจำปา |   |                   | เลือกทั้ง   | INDE<br>INDE |              | ,       |      |     |
| รหัสงาน            | 11111111111<br>111111111 | ชื่อตอน                                            |              | สถานะ(ส.ทล.) :         |                             |              |   |                   | 83334       | <b>nuo.</b>  | ส่วน<br>กลาง |         |      |     |
| 12100              | 1                        | สมปราม -<br>เกาะคา                                 |              |                        | ©จัดสำดับแล้ว               |              |   |                   | 10          |              |              |         | w    |     |
| 11410              | 1                        | แยกโรงเรียน<br>สุธีวิทยา - ดง<br>จาปา              | สถา          | ານະ(ສ່ວນກລາง) :        | ®รอพิจารณา                  |              |   |                   | 0           | 0            |              |         | 0    |     |
|                    | 1                        | แม่เชียงรายบน<br>- ตอนโชย<br>(ห่วยตันตุ้ม)         |              |                        | ©เห็นขอบ<br>©ไม่เห็นชอบ     |              |   |                   |             |              |              |         | 3    |     |
| 12200              | 1                        | แม่เชียงรายบน<br>- ตอนใชย<br>(ห่วยน้ำดิบไร่<br>นา) |              |                        | บันทึก                      | อกเลิก       |   |                   |             |              |              |         | 3    |     |
|                    |                          | แม่เชื่อสายบน<br>- ตอนใช่ย<br>(ห้วยแม่นอก)         | 589+261      | 589+261                | 0.000                       | 2,000,000    | 1 | Antino            |             |              |              |         | 3    |     |
| 12200              | 1                        | โนนปอแดง -<br>ปากดง<br>(คลองบลุง)                  | 417+356      | 417+356                | 0.000                       | 5,000,000    | 4 | กำแพงเพปร         |             |              |              |         | 0    |     |
|                    | ĩ                        | โนบปลแดง -<br>ปากดง (คลอง<br>พะขอม)                | 419+036      | 419+036                |                             |              | 4 | กำแพงเพชร         |             |              |              |         | 3    |     |
| 12200              | 1                        | วังเจ้า - ตาก                                      | 503+473      | 503+473                | 0.000                       | 7,000,000    | 4 | ตากที่ 1          |             |              |              |         | 0    |     |

รูปที่ 2.4 การแก้ไขแผนความต้องการที่ผ่านการพิจารณาไปแล้ว

# 3. การจัดสรรงบประมาณ

การจัดสรรงบประมาณเป็นระบบงานเฉพาะสำหรับผู้มีอำนาจใน สผ. สร. และ สป. สำหรับจัดสรรงบประมาณให้แต่ละแผนฯ โดยแบ่งการดำเนินงานออกเป็น 2 ส่วน

### 3.1 การจัดการบัญชีแหล่งงบประมาณ

ก่อนที่จะทำการจัดสรรงบงบประมาณให้แต่ละแผนฯ ผู้ใช้จะต้องกำหนดบัญชี แหล่งงบประมาณและกรอบงบประมาณในแต่ละบัญชีเพื่อใช้ในการจัดสรร ดังรูปที่ 3.1

| 🗅 × เกลาสารานการและการาชาวงระ              |                                   | ≜ – <b>□</b> ×                                                         |
|--------------------------------------------|-----------------------------------|------------------------------------------------------------------------|
| ← → C f D plannet.doh.go.th/BudgetSourceAc | cV.aspx                           | ☆ 〓                                                                    |
| ระบบริกรแบบรานการละ<br>กระทงคอง            |                                   | nim gilaranlairan ulanuntarini pameinana<br>pilaraning B<br>sintanaran |
|                                            |                                   | เพิ่มขัญขึ้นหล่งงหประมาณ ข้อนกลับ                                      |
| · HIN HILL MANAGED - LINE                  |                                   | สันหายังบุต                                                            |
| ปีงบประมาณ : 2560 *                        | อมูลบัญชีแหล่งงบประมาณ            | ×                                                                      |
| สำเร็บ ประเภท                              | สาสับ: 2                          | กรอบงบประมาณ                                                           |
| 1 พรม. ประจำปี งษประมา                     | ป้อมประมาณ : 2560 *               | 4,300,000,000                                                          |
|                                            | ประเภท : พรบ. ประจำปี *           | *                                                                      |
|                                            | แหล่งงบประมาณ : งบประมาณประจาปี * |                                                                        |
|                                            | กรอบงามระมาณ :                    |                                                                        |
|                                            | มีนมีก กกเล็ก                     |                                                                        |
|                                            |                                   |                                                                        |
|                                            |                                   |                                                                        |
|                                            |                                   |                                                                        |
|                                            |                                   |                                                                        |
|                                            |                                   |                                                                        |
|                                            |                                   |                                                                        |

รูปที่ 3.1 การเพิ่มบัญชีแหล่งงบประมาณ

#### 3.2 การจัดสรรงบประมาณและประกาศแผน

ผู้ใช้สามารถจัดสรรงบประมาณให้แต่ละแผนฯ โดยเข้าไปที่กล่องข้อมูล "บริหาร งบประมาณ" และกดเมนู "งบประมาณประจำปี" ดังรูปที่ 2.3 อย่างไรก็ดีถึงแม้ว่าผู้ใช้ จะได้เห็นชอบแผนความต้องการและกำหนดงบประมาณที่แต่ละแผนฯ ได้รับแล้ว ผู้ใช้ ในระดับอื่นจะยังมองไม่เห็นแผนฯ ที่ได้รับงบประมาณจนกว่าจะกดปุ่ม "ประกาศ" เพื่อเปิดข้อมูลแผนความต้องการที่ได้รับงบประมาณให้ผู้อื่นเห็นและสามารถดึงข้อมูล แผนความต้องการนั้นไปจัดทำแผนงานในขั้นตอนต่อไป

| ร้างสือออกเรือ ออกเปล                                            | n - 3560                                 |                                | มี<br>มีคมประ                     | งบประมาณที่เสนอบัญชิความต้องการ : 2560<br>มาณที่ดีคลามสถานะโครงการก่อสร้าง : 2560                                                                                                    |
|------------------------------------------------------------------|------------------------------------------|--------------------------------|-----------------------------------|----------------------------------------------------------------------------------------------------|
| บริหารงบประมาณ : 2560                                            | R.2500                                   |                                |                                   |                                                                                                    |
| ×                                                                | <b>-B</b>                                | <b>N</b>                       | 9                                 | <ul> <li>Image: A set of the set of the</li></ul> |
| งบประมาณประจำปี<br>118 แผน                                       | บัญขึ้แหล่งงบประมาณ<br>4,300,000,000 บาท | จัดงบประมาณ<br>แผนพรบ./นอกพรบ. | บันทึก<br>รหัสงบประมาณ<br>114 แผน | ขอใช้ผล                                                                                                    |
|                                                                  |                                          |                                |                                   |                                                                                                    |
| • บัญชีแผนงาน : 2560                                             |                                          | _                              | _                                 |                                                                                                    |
| <ul> <li>สถานะเครงการกอสราง : 23</li> <li>พืมฟ์รายงาน</li> </ul> | 60                                       |                                |                                   |                                                                                                    |
| แผนที่                                                           |                                          |                                |                                   |                                                                                                    |
| โตรงการใหญ่                                                      |                                          |                                |                                   |                                                                                                    |

รูปที่ 3.2 การจัดสรรงบประมาณ

# 4. การจัดทำแผนงาน

การจัดทำแผนงานคือการนำแผนความต้องการที่ได้รับงบประมาณไปจัดทำ แผนงานโดยละเอียด (เล่มแผน) และพิจารณาตามลำดับขั้นตอน

## 4.1 การสืบค้นแผนความต้องการที่ได้รับงบประมาณ

ผู้ใช้สามารถสืบค้นแผนความต้องการที่ได้รับงบประมาณโดยเข้าไปที่กล่องข้อมูล "บัญชีแผนงาน" และกดเมนู "จัดทำแผนรายประมาณการ แผนประจำปี" เพื่อ ตรวจสอบแผนความต้องการที่ได้รับการจัดสรรงบประมาณ ดังรูปที่ 4.1

| ń D                                                           | plannet.                                                          | doh.go.th/P                                                                                      | anAddPrelim.aspx                                                                                                    |                                                                                                    | The second second                                                                                             |                                                                                                    |                                                                                |                          |            |
|---------------------------------------------------------------|-------------------------------------------------------------------|--------------------------------------------------------------------------------------------------|----------------------------------------------------------------------------------------------------|----------------------------------------------------------------------------------------------------|----------------------------------------------------------------------------------------------------|----------------------------------------------------------------------------------------------------|--------------------------------------------------------------------------------|--------------------------|------------|
|                                                               | S:UUU<br>nsuma                                                    | ishnsiitu<br>naoj                                                                                | Louindhadd                                                                                                    |                                                                                                    | A                                                                                                    | ณ้าหลัก ดูมือการไข่                                                                                          | ข้งาน เปลี่ยนทรัสส<br>ม                                                        | เลด มา<br>di<br>มากกระบา | ร432 🎽     |
|                                                               |                                                                   |                                                                                                  |                                                                                                    |                                                                                                    |                                                                                                    |                                                                                                    |                                                                                | tia                      | ແກລັນ      |
| 💊 คั่นหา                                                      | แผนงานป                                                           | ระจำปี                                                                                           |                                                                                                    |                                                                                                    |                                                                                                    |                                                                                                    |                                                                                |                          |            |
| Û                                                             | งบประมาณ                                                          | : 2560                                                                                           | * รหัสงาน : เลือกทั้งห                                                                                                    | 10e                                                                                                    | * งบประมา                                                                                                    | เณ : เลือกทั้งหมด                                                                                            | Ŧ                                                                              | AUNI                     | ขอมุล      |
|                                                               |                                                                   |                                                                                                  |                                                                                                    |                                                                                                    |                                                                                                    |                                                                                                    |                                                                                |                          |            |
| หมายเล                                                        | บทางหลวง                                                          | ะ<br>เลือกทั้งหม                                                                                 | n *                                                                                                    |                                                                                                    |                                                                                                    |                                                                                                    |                                                                                |                          |            |
| งนายเล<br>ปี<br>งปม.                                          | บทางหลวง<br>รหัส<br>งาน                                           | : เลือกทั้งหม<br>หมายเดข<br>หางหลวง                                                              | ด *                                                                                                    | กม.เริ่มต้น                                                                                                    | กม.สิ้นสุด                                                                                                    | ปริมาณงาน                                                                                                    | งบประมาณ                                                                       |                          |            |
| งมายเล<br>อำไม.<br>2560                                       | บทางหลวง<br>รหัส<br>งาน<br>31500                                  | ะ เลือกทั้งหม<br>หมายเฉข<br>หางหลวง<br>1                                                         | ล *<br>ชื่อตอน<br>ปากข้าวสาร - แยกสวนหญกษศาสตร์หูแต                                                                                                    | <b>กม.เริ่มต้</b> ม<br>106+615                                                                                  | กม.สิ้มสุด<br>106+616                                                                                         | ปริมาณงาม<br>2.000<br>ม./แห่ง                                                                                | <del>งบประมาณ</del><br>1,998,000                                               |                          | 5          |
| ามายเล<br>ปี<br>งปม.<br>2560                                  | บทางหลวง<br>รหัส<br>งาน<br>31500                                  | ะ เลือกทั้งหม<br>หมายเฉช<br>ทางหลวง<br>1<br>2                                                    | สามาร์<br>ส่วดอน<br>ปากข้าวสาร - แยกส่วนหญายศาสตร์พุณค<br>สระบุรี - ตาลเมือว                                                                                                    | กม.เริ่มตับ<br>106+615<br>0+000                                                                                 | <b>กม.สัมสุด</b><br>106+616<br>4+000                                                                          | ปริมาณงาน<br>2.000<br>ม./แห่ง                                                                                | <del>งบประมาณ</del><br>1,998,000                                               |                          | <b>- 1</b> |
| งมายเล<br>อาไม.<br>2560<br>2560                               | บทางหลวง<br><mark>รารัส</mark><br>31500<br>33100                  | <ul> <li>เลือกทั้งหมะ</li> <li>หมายเดช<br/>พางหลวง</li> <li>1</li> <li>2</li> <li>362</li> </ul> | <ul> <li>ชื่อตอห</li> <li>ข้อตอห</li> <li>ข้างทั่วเขาร - แขกส่วนพฤกษศาสตร์พุณด</li> <li>สระบุรี - หาดเดียว</li> <li>คนหวงแหวนรอบเพื่องสระบุรี</li> </ul>                                                                                                    | <del>กม.เริ่มสัม</del><br>106+615<br>0+000<br>5+920                                                             | <b>กม.สั้นสุด</b><br>106+616<br>4+000<br>5+921                                                                | ปริมาณงาน<br>2.000<br>ม./แห่ง<br>1.000<br>แห่ง                                                               | <del>งบประมาณ</del><br>1,998,000<br>20,000,000                                 |                          | 5 1        |
| งมายเล<br><mark>ปี</mark><br>งาไม.<br>2560<br>2560            | บทางหลวง<br><mark>จามัส</mark><br>31500<br>33100<br>12100         | : เสือกทั้งหม<br>พมายเดช<br>ทางหล่าง<br>1<br>2<br>362<br>3034                                    | ส *<br>ส่วดลาย<br>ปากข้าวสาร - แยกส่วนหลุกษศาสตร์พุณค<br>สาระบุรี - ตาลเสียว<br>กายรวงแรวแรอเบเรื่องสระบุรี<br>กายรวงแรวแรอเบเรื่องสระบุรี<br>หน้าพระลาน - ม้านคริว                                                                                                    | <mark>กม.เริ่มตับ</mark><br>106+615<br>0+000<br>5+920<br>18+535                                                 | <mark>กม.สัมสุด</mark><br>106+616<br>4+000<br>5+921<br>19+235                                                 | ปริมาณงาม<br>2.000<br>ม./แห่ง<br>1.000<br>แห่ง<br>0.700<br>กม.                                               | euuls:มาณ<br>1,998,000<br>20,000,000<br>17,000,000                             |                          |            |
| มมายเล<br>อำไม.<br>2560<br>2560<br>2560                       | интокало<br><mark>элія</mark><br>31500<br>33100<br>12100<br>11100 | : เสือกข้องมะ<br>พมายเตช<br>ทางหลวง<br>1<br>2<br>362<br>3034<br>3041                             | สังสอง<br>ร้อยสงง<br>ปากข้างสาร - แขกส่วนพฤกษศาสตร์ทุนต<br>สระบุรี - หางเดียง<br>สระบุรี - หางเดียง<br>สระบุรี - หางเดียง<br>เกมารงแหวเรอบเมืองสระบุรี<br>หย้าพระลาน - บ้านตรีง<br>เราชาต - หนองแซง                                                                                                    | <mark>ทมะเริ่มตับ</mark><br>106+615<br>0+000<br>5+920<br>18+535<br>13+445                                       | <mark>กม.สัมสุด</mark><br>106+616<br>4+000<br>5+921<br>19+235<br>13+795                                       | цБилиени<br>2.000<br>и./шко<br>1.000<br>шко<br>0.700<br>ини<br>0.700<br>ини                                  | 2000,000<br>1,998,000<br>20,000,000<br>17,000,000<br>12,000,000                |                          |            |
| งมายเล<br><mark>ชามิม.</mark><br>2560<br>2560<br>2560<br>2560 | интокало<br>зайа<br>31500<br>33100<br>12100<br>111100<br>20510    | : Idansfossa<br>жилиназ<br>1<br>2<br>362<br>3034<br>3041<br>99999                                | <ul> <li>ชื่อตอท</li> <li>ชื่อตอท</li> <li>ปากข้าวสาร - แอกส่วนพฤกษศาสตร์ทุนต</li> <li>สระบุรี - หาลเดียว</li> <li>ตนหวงแหวบเรือมที่รองสระบุรี</li> <li>กน่าหระอาน - บ่านตรีว</li> <li>เหน่าหระอาน - บ่านตรีว</li> <li>เหน่าหระอาน - หนองแขง</li> <li>ที่ทักษาศีรรรมในปฏิปัตภาพและช่านกฎการ (ระดับ 3-6)<br/>เหน่าหระอาน เรียนกอง</li> </ul> | nat.45aeitu           106+615           0+000           5+920           18+535           13+445           0+000 | nst.åtide           106+616           4+000           5+921           19+235           13+795           0+000 | <mark>ปริมาณงาม</mark><br>2.000<br>ม./เมง่ร<br>1.000<br>แม่ร<br>0.700<br>กม.<br>0.350<br>กม.<br>0.350<br>กม. | งมาไระมาคม<br>1,998,000<br>20,000,000<br>17,000,000<br>12,000,000<br>1,198,000 |                          |            |

รูปที่ 4.1 การสืบค้นแผนความต้องการที่ได้รับงบประมาณ

### 4.2 การบันทึกข้อมูลแผนงาน

ผู้ใช้สามารถบันทึกข้อมูลแผนงานโดยการกดปุ่ม "เพิ่มบัญชีแผนงาน" ที่อยู่ด้าน ท้ายรายการแผนความต้องการที่ได้รับงบประมาณ โดยผู้ใช้จะต้องบันทึกข้อมูลแผนงาน 3 ส่วนคือ ข้อมูลพื้นฐานของโครงการ ข้อมูลปริมาณและราคาต่อหน่วยในแต่ละ รายการงาน (Work Item) และไฟล์แนบประกอบแผนงาน เช่น ไฟล์ PDF ของเล่ม แผนงาน ดังรูปที่ 4.2

|                 | ระบุช่อมูลที่แรกเ                                                                                                    |
|-----------------|----------------------------------------------------------------------------------------------------|
|                 | รที่ส่งบประเทณ :                                                                                                    |
|                 | รหัสงาน : 11100 : งานปรับปรุงทางหลวง * รหัสงานย่อย :                                                                                                    |
| 1.ข้อมูลพื้นฐาน | งบประมาณศาลณ์ญชี : 12,000,000.00 บาพ งบประมาณที่เสนอ : 0.00                                                                                                    |
|                 | ปรีมาณงาน : 0.35 คม. รูปแบบการสาเนินงาน : งานจ้างเหมา *                                                                                                    |
|                 | เวลาดำเตินการ : 0 วัน                                                                                                    |
|                 | สภาพทางเดิม :                                                                                                    |
|                 | ปรีบปรุงเป็นตัวหางคอมกรีด 4 ช่องจราจร<br>รายสะเอียดของงาน :                                                                                                    |
|                 | (ส้องสารเหล่าการอังกลามวิสอบสามวิสอบสารการที่สมเลทางการการและสร้างการแกษ แรงกลอบกับสภาพ<br>เหตุผลและสารามรำเป็น : และต้อง 2 สำหาการ ผู้สุดที่สาวบันหนึ่งและและหารั้งเห็นสมเคราร่างการ<br>เป็นนึ่งๆ เรางานการเกิดสารแกรม หมูญและ |
| 2.ระบุรายการงาน | สะบุข้อมูลที่สั่งโครงการ                                                                                                    |
|                 | u≅en ▼ 0101 ▼ 4+149 - 49+615 ▼                                                                                                    |
|                 | ชื่อลอน: <mark>เชียงใหม่ - ปากทางท่าลี</mark> 0 - 0 รูปแบบ (XXX+XXX,XXX)                                                                                                    |
|                 | ทางหลัก ทางขนาน                                                                                                    |
|                 | LT+RT * - *                                                                                                    |
|                 |                                                                                                    |
| 3.แนบไฟล์       | าการสวน 1004 ชื่อตอน ชื่อตอนไนแหนราน กนะเริ่มกัน กนะสิ้นสุด                                                                                                    |
|                 | 3041 0101 เวาราท - หนองแช่ง 13+445.000 13+795.000 🗈 💽                                                                                                    |
|                 | dafat >>                                                                                                    |

รูปที่ 4.2 การจัดทำแผนงาน

#### 4.3 การพิจารณาแผนงาน

ข้อมูลแผนงานที่บันทึกในข้อ 4.2 จะถูกจัดส่งตามขั้นตอนจากแขวงฯ ไป สทล. และจาก สทล. ไป สผ. สร. หรือ สป. เพื่อพิจารณาตรวจสอบตามลำดับและตาม ขอบเขตความรับผิดชอบ โดยผู้ใช้สามารถพิจารณาแผนงานโดยเข้าไปที่กล่องข้อมูล "บัญชีแผนงาน" และกดเมนู "พิจารณาแผน" ดังรูปที่ 4.3 <u>แผนงานที่ไม่ผ่านการ</u> พิจารณาจาก สผ. สร. หรือ สป. จะไม่ผ่านไปสู่ขั้นตอนการติดตามความก้าวหน้า <u>โครงการ</u> (แขวงฯ จะไม่สามารถบันทึกข้อมูลความก้าวหน้าได้) ผู้ใช้สามารถแก้ไขข้อมูล แผนงานได้ถ้าแผนงานนั้นยังไม่ผ่านการพิจารณาโดยผู้ใช้ในลำดับถัดไป

| ᄎ ค้นหาข่         | ้อมูลแผนงา            | มปารุงทาง               |                 |                   |                                         |                       |          |                              |                              |       | tiaur   | າລັນ     |
|-------------------|-----------------------|-------------------------|-----------------|-------------------|-----------------------------------------|-----------------------|----------|------------------------------|------------------------------|-------|---------|----------|
| ปังร<br>สำนักงานข | ประมาณ :<br>กางหลวง : | 2559 🔹                  | Y               | ส์<br>แขวงทางห    | านัก : สำนักแห<br>เลวง : เลือกทั้งห     | นงาน •                | ¥ 10     | รหัสงาน :<br>เายเลชทางหลวง : | เลือกทั้งหมด<br>เลือกทั้งหมด |       | สันหาย่ | aya<br>• |
| รหัสงาน           | พมายเลข<br>ทางหลวง    | เลือกทั้งหมด<br>ชื่อตอน | •<br>ກມ.ເຈັນທັນ | บระ<br>กม.สั้นสุด | <sup>มมาก :</sup> เลือกทั้งข<br>ระยะทาง | งบประมาณ<br>จัดสรร    | dua.     | u230                         | ปรีมาณ                       | หน่วย |         |          |
| 11100             | 1306                  | ห้วยสัก - บ้าน<br>ดอน   | 12+500          | 14+650            | 2.150                                   | 9,999,000             | 2        | เขียงรายที่ 1                | 19,674.000                   |       | 9       | 0        |
|                   |                       |                         | แผนงานทั้งหมด   | 1                 | แผน งบป                                 | <b>ประมาณรวม</b> 9,99 | 99,000.0 | וורע 0                       |                              |       |         |          |

รูปที่ 4.3 การพิจารณาแผนงาน

### 4.4 การแก้ไขข้อมูลแผนงานที่ผ่านการพิจารณาแล้ว

แผนงานที่ผ่านการพิจารณาแล้วจะไม่สามารถแก้ไขข้อมูลได้เพื่อป้องกันการ แก้ไขข้อมูลโดยพลการ ในกรณีที่ต้องการแก้ไขข้อมูลแผนงานที่ผ่านการพิจารณาแล้ว จะต้องให้ Admin ของแต่ละสำนักทำการแก้ไขสถานะของแผนงานนั้นกลับไปเป็น สถานะ "แขวงส่งแผน" ดังรูปที่ 4.4 เพื่อให้สามารถแก้ไขข้อมูลแผนงานได้

| 🗋 ระบบบริท | ารแกรกระกา | х кана             |                                     |               |             |                              |              |                         |                    |                |              |                           | 4                      | -              |   | ×   |
|------------|------------|--------------------|-------------------------------------|---------------|-------------|------------------------------|--------------|-------------------------|--------------------|----------------|--------------|---------------------------|------------------------|----------------|---|-----|
| - ⇒ C      | 2 A 🗋      | ) plannet.d        | oh.go.th/Pla                        | anStatusMgt.a | spx         |                              |              |                         |                    |                |              |                           |                        |                | ŝ | 2 = |
|            | Sal        | UUSINS<br>MURADU   |                                     | niskaðs       |             |                              |              |                         | 🕅 หน้าหลัก 🧃       | มือการไข่งาน เ | มได้ยนรพัสทั | plannin<br>plannin<br>dhù | ອາກະນ<br>gadm<br>ການຄະ | ju<br>In<br>nu |   |     |
| 1          | ดับหาแผน   | เงาน               |                                     |               |             |                              |              |                         |                    |                |              |                           |                        |                |   |     |
|            |            |                    |                                     | แผนงา         | u           |                              |              |                         |                    | ×              |              | เด่นหา                    |                        |                |   |     |
|            | 9          | งบประมาณ :         | 2559                                | •             | รหัสงาน : 1 | 11100                        |              |                         |                    | เลือกทั้ง      | หมด          |                           |                        |                |   |     |
|            | สำนักงา    | แหางหลวง :         | เลือกทั้งหมด                        |               | ชื่อตอน : ต | งจำปา - แอกร.ห               | เอานันทมทิดล |                         |                    | เลือกทั้ง      | NIIA         |                           |                        |                |   | ľ   |
|            |            | สถานะ :            | เลือกทั้งหมด                        |               | สถานะ :     | 💌 แขวงส่งแผน                 |              |                         |                    | เลือกทั้ง      | หมด          | •                         |                        |                |   |     |
|            | แหล่ง      | งมประมาณ :         | เลือกทั้งหมด                        |               |             | เขตอนุมัติแผ<br>ส่วนกลางเห็น | แ<br>เชอบแผน |                         |                    |                |              |                           |                        |                |   |     |
|            | รกัสงาน    | นนายเลข<br>หางนอาง | ชื่อตอน                             | main          |             | ©ไม่เห็นชอบ                  |              |                         |                    | รีมาคม         | міш          |                           |                        |                |   |     |
|            |            |                    | ดงจำป่า -<br>แยกร.พ.อา<br>มีนทมพิตล | 15            |             | (B)                          | เพ็ก ยกเลิก  |                         |                    | 1.200          | nai.         | 8                         |                        | 3              |   |     |
|            | 12100      | 2                  | ນລຈະນກ -<br>ໃຈໂອກສູง                | 99+900        | 102+199     | 2.299                        | 24,506,000   | (นครราชสีมา)            | 2                  | 0.689          | nu.          | e                         |                        | 0              |   |     |
|            |            |                    | นตรราชสีมา<br>- ตอนหวาย             |               |             | 4.500                        | 16,688,000   | สทล. 10<br>(นครราชสีมา) | นตรราชสีมาที่<br>1 | 0.094          | nu.          | 10                        |                        |                |   |     |
|            | 11400      | 2                  | อุตรธานี -<br>น้ำสวย                | 462+380       | 463+480     | 1.100                        | 6,804,000    | สทล. 7<br>(ขอนแก่น)     | อุตรธานี           | 1.000          | uvio         | e                         |                        | 0              |   |     |
|            |            | з                  | โพธิ์ทอง -<br>บ้านพลิ้ว             | 333+004       | 333+430     | 0.426                        | 19,604,000   | สทล.14 (ขอบุรี)         | จันทบุรี           | 0.426          | nu.          | 68                        |                        |                |   |     |
|            |            |                    | would -                             |               |             |                              |              | #MO 15                  |                    |                |              |                           |                        |                |   |     |

### รูปที่ 4.4 การแก้ไขข้อมูลแผนงานที่ผ่านการพิจารณาแล้ว

# 5. การติดตามความก้าวหน้าโครงการ

ระบบ PlanNET ติดตามความก้าวหน้าโครงการนับตั้งแต่ขั้นตอนการพิจารณา แผนงาน ขั้นตอนก่อนทำสัญญา ข้อมูลสัญญาและคณะทำงาน ข้อมูลแผนงานและ ความก้าวหน้ารายเดือน และข้อมูลผลการเบิกจ่ายล่าสุดที่เชื่อมโยงโดยอัตโนมัติจาก ฐานข้อมูลของกองการเงินและบัญชี

## 5.1 การบันทึกข้อมูลสถานะโครงการก่อสร้าง

แผนงานที่ผ่านการพิจารณาโดย สผ. สร. หรือ สป. จะถูกส่งเข้าสู่ขั้นตอนการ ติดตามความก้าวหน้าโครงการโดยอัตโนมัติ โดยผู้ใช้จะต้องเข้าไปที่กล่องข้อมูล "สถานะโครงการก่อสร้าง" (ดูรูปที่ 5.1) เพื่อบันทึกข้อมูลและรายงานความก้าวหน้าของ แต่ละโครงการ ดังต่อไปนี้

- ข้อมูลผลการพิจารณาแผนงาน (รูปที่ 5.2)
- ข้อมูลก่อนทำสัญญา (รูปที่ 5.3)
- ข้อมูลสัญญา (รูปที่ 5.4)
- ข้อมูลคณะทำงาน (รูปที่ 5.5)
- ข้อมูลแผนและผลการดำเนินงานและการเบิกจ่ายรายเดือน (รูปที่ 5.6)
  - ผู้ใช้จะสามารถบันทึกข้อมูลแผนการดำเนินงานและการเบิกจ่ายได้ก็
     ต่อเมื่อได้บันทึกข้อมูล "วันที่เริ่มต้นสัญญา/ดำเนินงาน" แล้วเท่านั้น
  - O ข้อมูลผลการเบิกจ่ายจะถูกเชื่อมโยงโดยอัตโนมัติจากฐานข้อมูลของ กองการเงินและบัญชี ถ้าแผนงานนั้นมีรหัสงบประมาณ 16 หลักที่ ถูกต้อง (ดูหัวข้อ 5.2)

| nt index.                                                                                                    | aspx                                                          | and the second                          |                                                | No.                                                 | Sec. State                                   |
|----------------------------------------------------------------------------------------------------|---------------------------------------------------------------|-----------------------------------------|------------------------------------------------|-----------------------------------------------------|----------------------------------------------|
| ระบบบริการแบบงานกา<br>กรมกางหลวง                                                                                 | JKADJ                                                         |                                         | ili yuruan s                                   | มลุการเชงาน เบลขนรหล                                | มาน ออกรากระบบ<br>planning 🖉<br>สำนักเมณะาน  |
|                                                                                                    |                                                               |                                         | 0-                                             | ปีงบประมาณที่เสนอบัญชิ<br>เบประมาณที่ดิดตามสถานะ โก | กาามต้องการ : 2560<br>เงการก่อกร้าง : 2560 🗾 |
| • บัญชีดวามต้องการงบประมาณ : 2!                                                                                  | 560                                                           |                                         |                                                |                                                     |                                              |
| <ul> <li>มริหารงบประมาณ : 2560</li> </ul>                                                                        |                                                               |                                         |                                                |                                                     |                                              |
| <ul> <li>บัญชีแผนงาน : 2560</li> </ul>                                                                           |                                                               |                                         |                                                |                                                     |                                              |
| <ul> <li>สถานะโครงการก่อสร้าง : 2560</li> </ul>                                                                  |                                                               |                                         |                                                |                                                     |                                              |
|                                                                                                    |                                                               | สถานะโคร                                | งการก่อสร้าง                                   |                                                     |                                              |
| ดีดดามความก้าวหน้า                                                                                               | ระหว่างจัดจ้าง<br>ประจำปี 57 แผน<br>นอกพรบ./งปม.อื่น 0<br>แผน | ระหว่างดำเนินงาน<br>ก่อสร้าง<br>0 แผน   | ดำเนินงานเสร็จสิ้น<br>0 แผน                    | สรุปสถานะ<br>โครงการก่อสร้าง                        | J                                            |
| \$                                                                                                    | <b>e</b>                                                      | ۲                                       | 1                                              |                                                     |                                              |
| ขออนุมัติเงินงวด<br>57 แผน                                                                                       | บันทึก<br>รหัสงบประมาณ<br>57 แผน                              | แจ้งเตือน<br>เร่งรัดดำเนินการ<br>57 แผน | สรุปโครงการ<br>ที่อยู่ในประกันผลงาน<br>682 แผน |                                                     |                                              |
| <ul> <li>พืมพ์รายงาน</li> </ul>                                                                                  |                                                               |                                         |                                                |                                                     |                                              |
| and the second second second second second second second second second second second second second second second |                                                               |                                         |                                                |                                                     |                                              |

รูปที่ 5.1 กล่องข้อมูลสถานะโครงการก่อสร้าง

| 🗅 รับบบริหารแผนสมเศรษณ 🗙                 |                                                          |                            | A                                                          |    |
|------------------------------------------|----------------------------------------------------------|----------------------------|------------------------------------------------------------|----|
| ← → C f  D plannet.doh.go.th/EditProcess | .aspx?plan_id=44107                                      |                            |                                                            | \$ |
|                                          |                                                          |                            |                                                            |    |
| ส้อมอนเมราะประมวณการ                     |                                                          |                            |                                                            |    |
| and descent a set over the state         |                                                          |                            |                                                            |    |
| รหัสงบประมาณ :                           |                                                          | ประเภท :                   | แผนประสาปี                                                 |    |
| ยิงบประมาณ :                             | 2560                                                     | แหล่งงบประมาณ :            | งบประมาณประจำปี                                            |    |
| แหนงาน :                                 | แผนงานบูรณาการพัฒนาโครงสร้างพื้นฐาน<br>และระบบโลจิสติกส์ | ผอผลิต/โครงการ :           | โครงการก่อสร้างทางหลวงเพื่อสนับสนุนการ<br>พัฒนาเชิงพื้นที่ |    |
| กิจกรรมหลัก :                            | ก่อสร้าง ปรับปรุง สะพานและอาคารระบายน้ำ                  | รหัสงาน :                  | 11400 :: งานก่อสร้างทางแยกต่างระดับ<br>สะพานและท่ออุโมงค์  |    |
| สำนักงานทางหลวง :                        | สำนักงานทางหลวงที่ 11 (ลพบุรี)                           | แขวงหางหลวง :              | แขวงทางหลวงลพบุรีที่ 1                                     |    |
| วงเงินตาม พ.ร.บ./พ.ร.ก :                 | 13,000,000.00 บาท 🗹                                      | งบประมาณจัดสรร :           | 13,000,000.00 บาท 🧹                                        |    |
| หัวส่วนชียน / ส่วนนอส เอนนี้ เ           |                                                          |                            |                                                            |    |
| ข้อร้องเรียน/ร้องทุกข์ เลขที่ :          |                                                          |                            |                                                            |    |
| ส่วนภูมิภาค                              |                                                          |                            |                                                            |    |
| <b>1123011301630</b> (                   | ิส่งแหน ับอไป้ผล ิส่งร่าง                                | ลงวันที่ :                 | □ 2 ▼) n.u. ▼) 2559 ▼ ■                                    |    |
|                                          |                                                          | วงเงินแผน/ขอใช้ผล :        | 13,000,000.00 บาท                                          |    |
|                                          |                                                          | เลขที่ :                   |                                                            |    |
| สำนักงานทางหลวง :                        | รับแคน                                                   | ลงวันที่ :                 | 2 */ n.u. */ 2559 * 🛤                                      |    |
|                                          | ิดรวจแผน ิส่งดินแก้ไข ขอนุมัติ                           | องวันที่ :                 | ✓ 15 ▼ / n.a. ▼ / 2559 ▼                                   |    |
|                                          |                                                          | เลขที่ :                   | สทล.11.2/1/3426                                            |    |
|                                          |                                                          |                            |                                                            |    |
| ส่วนกลาง                                 |                                                          |                            |                                                            |    |
| au /as /au                               | เน็นสอน                                                  | องวันนี้ :                 |                                                            |    |
| an., as., au. :                          | 1011111                                                  | นงานท :<br>วงเงินเห็นขอบ : | 0                                                          |    |
|                                          |                                                          |                            |                                                            |    |
|                                          |                                                          |                            |                                                            |    |
|                                          |                                                          |                            |                                                            |    |
|                                          |                                                          |                            |                                                            |    |

# รูปที่ 5.2 ข้อมูลผลการพิจารณาแผนงาน

| i ra a a Anna mañ Anna mañ Anna mañ Anna mañ Anna mañ Anna mañ Anna mañ Anna Mañ Anna Mañ Anna Mañ Anna Mañ An                                                                                                    |                                                                                                    |                                                                                 |                                                                                              |                                                                                          |
|----------------------------------------------------------------------------------------------------|----------------------------------------------------------------------------------------------------|---------------------------------------------------------------------------------|----------------------------------------------------------------------------------------------|------------------------------------------------------------------------------------------|
| ามอนอัก                                                                                                    |                                                                                                    |                                                                                 |                                                                                              |                                                                                          |
|                                                                                                    |                                                                                                    |                                                                                 |                                                                                              |                                                                                          |
| การหาศัวผู้รับจ่าง                                                                                                    |                                                                                                    |                                                                                 |                                                                                              |                                                                                          |
| วันที่อนุมัติรูปแบบรายการ :                                                                                                    | 26 • / n.e. • / 2559 • 📑                                                                                                    |                                                                                 |                                                                                              |                                                                                          |
| ตัวยวิธี :                                                                                                    | e-bidding •                                                                                                    |                                                                                 |                                                                                              |                                                                                          |
| วันที่เห็นชอบราคากลาง :                                                                                                    | 10 • / a.e. • / 2559 • 📑                                                                                                    |                                                                                 | วงเงินราคากลาง :                                                                             | 12,398,848.75                                                                            |
| วันที่ดงประกาศขอบเชตงาน (TOR) :                                                                                                    | 🗹 17 • / a.e. • / 2559 • 📑                                                                                                    |                                                                                 |                                                                                              |                                                                                          |
| วัมที่ประกาศประกวดราคา (E-Bidding) :                                                                                                    | ✓ 24 • / a.e. • / 2559 • 🗉                                                                                                    |                                                                                 |                                                                                              |                                                                                          |
| วันที่ชายเอกสารประกวดราคา :                                                                                                    | ᢞ 24 • / a.e. • / 2559 • 🛅                                                                                                    |                                                                                 | ถึงวันที่ :                                                                                  | ≤ 31 • / a.e. • / 2559 • 📑                                                               |
|                                                                                                    |                                                                                                    |                                                                                 | จำนวนผู้ชื่อแบบ :                                                                            | 0                                                                                        |
|                                                                                                    |                                                                                                    |                                                                                 |                                                                                              |                                                                                          |
| การพิจารณาผล                                                                                                    |                                                                                                    |                                                                                 |                                                                                              |                                                                                          |
| furthetic and the                                                                                                    |                                                                                                    |                                                                                 | สามาระบบได้แบกก สาย ง                                                                        | 0                                                                                        |
| แสสแนอราคา :<br>วันนี้อื่นเวอสวร                                                                                                    | 2 / n.e / 2009                                                                                                    |                                                                                 | รามาหมู่แหล่กลาง :                                                                           | 0                                                                                        |
| AMBILIANATS :                                                                                                    | arta • F 11.0. • F 2009 • 🖾                                                                                                    |                                                                                 | <ul> <li>A ni mijuansiava :</li> </ul>                                                       | 0.00                                                                                     |
|                                                                                                    |                                                                                                    |                                                                                 |                                                                                              |                                                                                          |
|                                                                                                    |                                                                                                    |                                                                                 |                                                                                              |                                                                                          |
| การับราดา                                                                                                    |                                                                                                    |                                                                                 |                                                                                              |                                                                                          |
|                                                                                                    |                                                                                                    |                                                                                 |                                                                                              |                                                                                          |
| วันที่เสนออนุมัติรับราคา :                                                                                                    | 2 */ n.o. */ 2559 * 📑                                                                                                    |                                                                                 |                                                                                              |                                                                                          |
| วันที่เสนออนุมัติรับราคา :<br>วันที่ประกาศผลประกวตราคา :                                                                                                    | □ 2 ▼/ n.u. ▼/ 2559 ▼ ■<br>□ 2 ▼/ n.u. ▼/ 2559 ▼ ■                                                                                                    |                                                                                 | วงเงินประกาศผลประกวดราคา :                                                                   | 0.00                                                                                     |
| วับที่เสขออนุมัติรับราคา :<br>วับที่ประกาศผลประกวตราคา :<br>หรับร่าง :                                                                                                    | 2 */ ns. */ 2559 * *<br>2 */ ns. */ 2559 * *                                                                                                    | éum.                                                                            | วงเงินประกาศผลประกวดราคา :                                                                   | 0.00                                                                                     |
| วับที่เสบออนุมัสรับราคา :<br>วับที่ประกาศสงสประกวตราคา :<br>ผู้รับร่าง :                                                                                                    | 2 ▼ / n.n. ▼ / 2559 ▼     2 ▼ / n.n. ▼ / 2559 ▼                                                                                                    | iñum -                                                                          | วงเงินประกาศผลประกวดรวดา :                                                                   | jō oo                                                                                    |
| รับที่เสนออนุมัตรีบราคา :<br>วับที่ประกาศเหลประกวดราคา :<br>ผู้รับร่าง :<br>ไฟล์เผลประกวดราคา :                                                                                                    | 2 */ n.n. */ 2559 ***     2 */ n.n. */ 2559 ***      Missuu (wuns'biñu 5120 KB sia'hid Choose File  No file chosen                                                                                                    | เกินกา<br>()<br>20 เพิ่ม                                                        | วงเจ้าประกาศผลประกวดราคา :                                                                   | 0.00                                                                                     |
| รับที่เหมออนุมัติรับราคา<br>วันที่ประกาศแหน่ระกาศเห<br>ผู้รับร่าง<br>รับได้เหมร่ะกาดราคา :                                                                                                    | 2 • v/ nn. • / 2559 • 3     2 • v/ nn. • / 2559 • 3     vidaxu (sunatuiñs 5120 KB siatui<br>Choose File No file chosen                                                                                                    | ()<br>()<br>()<br>()<br>()<br>()<br>()<br>()<br>()<br>()<br>()<br>()<br>()<br>( | วงเงินประกาศผลประกวดราคา :                                                                   | 0.00                                                                                     |
| รับเกิดของหมู่ได้รับราคา ร<br>วันที่ประกาศแหน่งการแรกคา<br>ผู้รับเรื่อง<br>รังได้เห็นประกาศการการ                                                                                                    | 2 * / n.n. * / 2559 *      2     1 n.n. * / 2559 *      1     1 2 * / n.n. * / 2559 *      1     1     1     1     1     1     1     1     1     1     1     1     1     1     1     1     1     1     1     1     1     1     1     1     1     1     1     1     1     1     1     1     1     1     1     1     1     1     1     1     1     1     1     1     1     1     1     1     1     1     1     1     1     1     1     1     1     1     1     1     1     1     1     1     1     1     1     1     1     1     1     1     1     1     1     1     1     1     1     1     1     1     1     1     1     1     1     1     1     1     1     1     1     1     1     1     1     1     1     1     1     1     1     1     1     1     1     1     1     1     1     1     1     1     1     1     1     1     1     1     1     1     1     1     1     1     1     1     1     1     1     1     1     1     1     1     1     1     1     1     1     1     1     1     1     1     1     1     1     1     1     1     1     1     1     1     1     1     1     1     1     1     1     1     1     1     1     1     1     1     1     1     1     1     1     1     1     1     1     1     1     1     1     1     1     1     1     1     1     1     1     1     1     1     1     1     1     1     1     1     1     1     1     1     1     1     1     1     1     1     1     1     1     1     1     1     1     1     1     1     1     1     1     1     1     1     1     1     1     1     1     1     1     1     1     1     1     1     1     1     1     1     1     1     1     1     1     1     1     1     1     1     1     1     1     1     1     1     1     1     1     1     1     1     1     1     1     1     1     1     1     1     1     1     1     1     1     1     1     1     1     1     1     1     1     1     1     1     1     1     1     1     1     1     1     1     1     1     1     1     1     1     1     1     1     1     1     1     1     1     1     1     1     1     1     1     1     1     1     1     1     1     1     1     1    | ()<br>เป็ยใน                                                                    | วงเงิมประกาศสอประกวลราคา :                                                                   | 0.00                                                                                     |
| ริษณ์ขณะสมุนให้กรางกา<br>วันที่ประกอบสมเขากรอง<br>ผู้ในเช่น<br>ให้เพิ่มสรากการการการ<br>การออกุปีกโบราม                                                                                                    | 2 • • / ns • / 250 • • •     2 • • / ns • / 250 • • •     1     2 • • / ns • / 250 • • •     1     1     1     1     1     1     1     1     1     1     1     1     1     1     1     1     1     1     1     1     1     1     1     1     1     1     1     1     1     1     1     1     1     1     1                                                                                                    | inium 1                                                                         | วงเงินประกาศสอบระกวลราคา :                                                                   | 0.00                                                                                     |
| ระเทริงกระจะเจริงกระระ<br>รายกระการและการและการ<br>ผู้ในประ<br>ไฟที่เหมือนระกระ<br>รายกระกรุปถืงในกระ<br>วิธารีเกมเลร้ายโคยบาล<br>วิธารีเกมเลร้ายโคยประกระร                                                                                                    | 2 • y no • y 200 • C     20 • y no • y 200 • C     10 • y 200 • C     10 • y 200 • C     10 • y 200 • C     10 • y 200 • C                                                                                                    | i)<br>1) 12 ofer                                                                | วงเงินประกาศผลประกวลราคา :<br>วงเพิ่มประกาศผลประกวดราคา :<br>วันที่สำนักงบประมาณเงินชอบ :    | 0.00<br>2 * / mm * / 250 * 1                                                             |
| างการปลังกุณระบบไทย<br>ราการสาราช<br>ราการสาราช<br>ราการสาราชในสมเตรี<br>การสาราช<br>การสาราช<br>การการ | 2 • • / nn • • 200 • • • • • • • • • • • • • • • •                                                                                                    | Aum                                                                             | รมสัมประการสมอย่างการการการ<br>วัณฑ์สำนักงายประมาณเพิ่มของ<br>วัณฑ์สานักระบประมาณเพิ่มของ เร | 9 00                                                                                     |
| ริษณ์หมออนุษัตราคา<br>วันที่ประกอบคองเหลือการคา<br>ผู้ในช่าง<br>ให้เดิมประกอ<br>ริษณ์หมองราคาร<br>ริษณ์หมองราคาราร / กาม 1                                                                                                    | 2 • ( no. • ) 250 • ° 5     2 • • ( no. • ) 250 • ° 5     2 • • ( no. • ) 250 • ° 5     1     1     1     1     1     1     1     1     1     1     1     1     1     1     1     1     1     1     1     1     1     1     1     1     1     1     1     1     1     1     1     1     1     1     1     1     1     1     1     1     1     1     1     1     1     1     1     1     1     1     1     1     1     1     1     1     1     1     1     1     1     1     1     1     1     1     1     1     1     1     1     1     1     1     1     1     1     1     1     1     1     1     1     1     1     1     1     1     1     1     1     1     1     1     1     1     1     1     1     1     1     1     1     1     1     1     1     1     1     1     1     1     1     1     1     1     1     1     1     1     1     1     1     1     1     1     1     1     1     1     1     1     1     1     1     1     1     1     1     1     1     1     1     1     1     1     1     1     1     1     1     1     1     1     1     1     1     1     1     1     1     1     1     1     1     1     1     1     1     1     1     1     1     1     1     1     1     1     1     1     1     1     1     1     1     1     1     1     1     1     1     1     1     1     1     1     1     1     1     1     1     1     1     1     1     1     1     1     1     1     1     1     1     1     1     1     1     1     1     1     1     1     1     1     1     1     1     1     1     1     1     1     1     1     1     1     1     1     1     1     1     1     1     1     1     1     1     1     1     1     1     1     1     1     1     1     1     1     1     1     1     1     1     1     1     1     1     1     1     1     1     1     1     1     1     1     1     1     1     1     1     1     1     1     1     1     1     1     1     1     1     1     1     1     1     1     1     1     1     1     1     1     1     1     1     1     1     1     1     1     1     1     1     1     1     1     1     1     1     1     1     1     1     1     1     1 | ilan a cita                                                                     | รงเงินประการของประการการ<br>รัณซึ่งประการประกาณเริ่มประม<br>วัณซึ่งประการกา / กระเลยุได้ 1   | 0 00<br>2 2 4 ( 1010 1 ( 2000 1 1<br>2 2 4 ( 1010 1 ( 2000 1 1                           |
| างการปลังเคลางไหม่<br>รางการปลายการปลายการปลาย<br>เราการปลายการปลายการปลาย<br>ไปปลายการปลายการปลายการปลายการปลายการปลายการปลายการปลายการปลายการปลายการปลายการปลายการปลายการปลายการปลายการปลาย<br>เป็นการปลายการปลายการปลายการปลายการปลายการปลายการปลายการปลายการปลายการปลายการปลายการปลายการปลายการปลายการปลายการ<br>ปลายการปลายการปลายการปลายการปลายการปลายการปลายการปลายการปลายการปลายการปลายการปลายการปลายการปลายการปลายการปลายการ                                                                                                    | 2 • • • • • • • 200 • • • • • • • •                                                                                                    | Aum                                                                             | รงเริ่มประการของประกรณราชา 1<br>วิทธิศักร์การประมาณาลักษณะ<br>วิทธิศักร์การประมาณาลักษณะ     | 0.00<br>2.11 / 100.1 / 200.1 (2)<br>2.12 / 100.1 / 200.1 (2)<br>2.00 / 100.1 / 200.1 (2) |
| รางการประกับสมมุณสังหาราง<br>รางการประการประการประการ<br>ผู้ในประว<br>การประการประการประการ<br>การประการประการประการ<br>การประการประการประการประการ<br>การประการประการประการประการประการประการประการประการประการประการประการประการประการป                                                                                                    | 2 • • • • • • • 200 • • • • • • • •                                                                                                    | dum 1                                                                           | รงเริ่มประการของประกรรณา 1<br>ระเรียงราย<br>วิทธิ์สามีกระบรรณา / การออบได้ 1                 | 9 00                                                                                     |

รูปที่ 5.3 ข้อมูลก่อนทำสัญญา

| สัญญา                           |                                                                                                 |                                                                                                    |                                                                                                    |                                                                                                    |                                      |
|---------------------------------|-------------------------------------------------------------------------------------------------|----------------------------------------------------------------------------------------------------|----------------------------------------------------------------------------------------------------|----------------------------------------------------------------------------------------------------|--------------------------------------|
|                                 | สัญญาเลชที่ :                                                                                   |                                                                                                    | วันที่ดงนาม :                                                                                                    | 🗆 2 🔻 / n.a. 🔻 / 2559 ¥ 🗖                                                                                                    | ]                                    |
| Ť                               | แที่เริ่มต้นสัญญา/ตำเนินงาน :                                                                   | 🗆 2 🔻 / n.u. 🔻 / 2559 🕈 🍱                                                                                                    | วันที่สิ้นสุดสัญญา/ตำเนินงาน :                                                                                                    | ศำนวณอัดโนมัติโดยระบบ                                                                                                    |                                      |
| 50                              | ยะเวลาด่าเป็นการตามสัญญา :                                                                      | 120 Tu                                                                                                    | ประเภทสัญญา (การจัดจ้าง) :                                                                                                    | e-bidding                                                                                                    |                                      |
|                                 | ผู้รับข้างก่อสร้าง :                                                                            |                                                                                                    | วงเงินต่างานตามสัญญา :                                                                                                    | 0.00                                                                                                    | บาท                                  |
|                                 |                                                                                                 |                                                                                                    | ค่าปรับผิดสัญญาจ้างวันละ :                                                                                                    | 0.00                                                                                                    | บาท                                  |
|                                 | ສັດງດງາ ລນັນມ່ລ (พ.1-05) :                                                                      | ไฟล์แบบ (ขนาดไม่เก็น 5120 KB ต่อไฟล์)<br>Choose File No file chosen                                                                                                    | 🍙 เพิ่ม                                                                                                    |                                                                                                    |                                      |
| ⁼กรณีแก่ไบวันที่เ <sup>1</sup>  | วั่นดันสัญญาใหม่ ระบบจะลบข้อมูล                                                                 | แผนดำเน็นโครงการและรายงานความก้าวหน้าที่ใช                                                                                                    | ม่อยู่ในช่วงวันที่ดำเนินงาน*                                                                                                    |                                                                                                    |                                      |
|                                 |                                                                                                 |                                                                                                    |                                                                                                    |                                                                                                    |                                      |
| สรุปตองาน                       |                                                                                                 |                                                                                                    |                                                                                                    |                                                                                                    |                                      |
|                                 |                                                                                                 |                                                                                                    |                                                                                                    |                                                                                                    |                                      |
|                                 |                                                                                                 |                                                                                                    | ต่าต่อสร้างจริง *                                                                                                    | 0.00                                                                                                    | 1000                                 |
|                                 | สรีบร้างส่งบวนงานวันนี้ •                                                                       | 2 * // * // 2659 * [19]                                                                                                    | ดำก่อสร้างจริง :<br>ครารรับงานวันดี :                                                                                                    | 0.00                                                                                                    | บาท                                  |
|                                 | ผู้รับจ้างส่งมอบงานวันที่ :<br>จำนวนวันส่งงานข้า :                                              | 2 * / n.e. * / 2559 * 🔯                                                                                                    | ต่าก่อสร้างจริง :<br>ตรวจรับงานวันที่ :<br>สถานะการตรวจรับงาน :                                                                                       | 0.00<br>2 * / n.o. * / 2559 *<br>98579465                                                                                                    | ארע ]                                |
| น้อมูลประวัติสัญญา              | ผู้รับจำงล่งมอบงานวันที่ :<br>จำนวนวันส่งงานวัว :<br>ข้อนหลัง                                   | 2 * / no. * / 2559 * 🗈<br>5x                                                                                                    | ดำก่อสร้างจริง :<br>ดาวจริยงามวันที่ :<br>สถานะการตรวจรับงาน :                                                                                        | 0 00<br>2 • 1 n.o. • 1 2559 •<br>                                                                                                    | ארע ]                                |
| ารัอมุลประวัติสัญญา             | มู่รับข้างต่อมอบงานวันที่ :<br>จำนวนวันต่องานข้า :<br>ย้อนหลัง                                  | 2 * 1 na * 1 250 * 2<br>31                                                                                                    | ด่างก่องถึงจงจิง :<br>ดารางที่เองแก่หนี :<br>สถานเอการตรางที่เองน :<br>สถานเอการตรางที่เองน :                                                         | 0.00<br>2 */ n.o. */ 2559 *<br>wr7saud)                                                                                                    | มาท<br>]<br>าย/คค.สัญญา              |
| ารัอมุลประวัติสัญญา<br>ครั้งที่ | สู่รับร้างส่งมอบงามวิทที<br>จำนวนวันส่งงานข้า :<br>ข้อมหลัง-<br>วันที่สั่นสุดดัญญาเดิม          | 2 • 1   na. • 1 2555 • 23<br>51<br>• • • • • • • • • • • • • • • • • • •                                                                                                     | ดำหลังมีรางจัง :<br>ดารางจังลางไม่หรื :<br>ดิดรามเการตรางจังลาง :<br>สุดเกิญญา<br>พยายว่าสาย                                                          | 0.00<br>2 • V n.o. • V 2559 •<br>• errauda<br>raunitadopor                                                                                                    | มาท<br>]<br>าย/ลด สัญญา              |
| ารัณนุลประวัติสัญญา<br>ครั้งที  | งรับร่างส่งกลมงานวับปี :<br>จำนวนวับปล่องหาส้า :<br>ย้อยหลัง<br>วันที่สั่นฤดอัญญาเนิย           | 2 2 7 (n. * ) 2553 * 2<br>76<br>*wanda sanst/on fadin<br>wieren                                                                                                    | ด้างร้องถึงจงจิง<br>อารารรับงานใหม่<br>สถานหลางสระจรับงาน :<br>สุดสัญญา<br>อุมสภัญญา<br>อารามหูก                                                      | 0 00<br>2 * 1 n.n. * 1 2559 * 2<br>wr32ad)<br>wr32adynyr<br>mr12adynyr                                                                                                | มาท                                  |
| เชื่อมูลประวิดีสัญญา<br>ครั้งที | ยู่รับข้างส่งแอนขามาไปที่ 1<br>จำนวนวัดส่งงานข้า 1<br>ย้อยแหล่ง-<br>วัณฑ์สั่นสุดอัญญาเดิม       | 2 * ( no. * ) 200 * 2<br>31<br>* unutu unut/on today                                                                                                    | สารเรียร์การที่สา<br>แรงรายในอาเมร์เส<br>สถานหลายการทร์บ่องนะ<br>สถาร์บูญา<br>พยศภัฏรณ                                                                | 000<br>2 2 1   n.c. 1   2509 1<br>estaud)<br>manifikalinga                                                                                                    | มาท<br>]<br>าย/ลล สัญญา              |
| เชื่อมูลประวิธีสัญญา<br>หรือที่ | งรับเข้างสงเอมงงามวันที่ :<br>จำนวนวันส่งงามทั่ :<br>ย้องหมสง-<br>วันที่สั้นสุดอัญญาเนิย        | 2 * / na * / 250 * P<br>55<br>5 www.www.au.<br>5 www.www.au.<br>5 www.www.au.<br>5 www.www.au.<br>5 www.www.au.<br>5 www.www.au.<br>5 www.www.au.<br>5 www.www.au.<br>5 www.www.au.<br>5 www.www.au.<br>5 www.www.au.<br>5 www.www.au.<br>5 www.www.au.<br>5 www.www.au.<br>5 www.www.au.<br>5 www.au.<br>5 www.au.<br>5 | ด้างต่อสร้างขร้อง<br>ดารารรับอาเป็นส์ 5<br>สดารแก่งรางรับอาเบ<br>สุดสัญญา<br>สุขสภูมิสุด<br>สุขสภูมิสุด                                               | 000<br>2 • V n.o. V 2509 •<br>wrrawfy<br>rswrftadgegy                                                                                                    | )<br>)<br>าย/ละ สัญญา                |
| ารังมุลประวัติสัญญา<br>หรือที   | มู่รับข้างส่งและงานรับที่ :<br>จำนานวันส่งงานข้า :<br>ย้องหลัง-<br>รับที่สั้นสุดอัญญาเดิม       | 2 2 7 (na * ) 250 7 2<br>76<br>*mrafa zara/oa indés                                                                                                    | ด้างต่อสร้างจริง 1<br>ดารางจริงอาณาร์เกิด 1<br>ดิตารแอการตรางจริงอาณ 2<br>ดิตสัญญา<br>สุดสัญญา<br>สระบบ/คด                                            | 000<br>2                                                                                                    | มาท<br>]<br>าย/ลล สัญญา              |
| รัณุลประวิธีสัญญา<br>ครือที     | มู่รับจำองังกอมขายไหล่ 2<br>จำนานกันอ่อยานที่ 1<br>มีอยางส์ง<br>รายที่มีคญแล้ญญาเห็น            | 2 2 9 au 9 200 9 2<br>31<br>9 unio 9 200 9 2<br>9 unio 9 20 2<br>9 unio 9 20 2<br>9 unio 9 20 2<br>9 unio 9 20 2<br>9 unio 9 20 2<br>9 unio 9 20 2<br>9 unio 9 20 2<br>9 unio 9 2<br>9 unio 9 2<br>10 unio 9 2<br>10 unio 9 2<br>1                                                                     | ดังก่อสร้างที่สา<br>แรงหรืองหมั่นที่ 2<br>สถานหลางสร้างที่มองห<br>สถาร์กูญๆ<br>สมหรัญชา<br>สมหรัญ                                                     | 000<br>2 2 1 250 1 250 1 2<br>wrbady<br>mrbdgggy                                                                                                    | איזא<br>איזא<br>איזא אנעריין<br>איזא |
| ต่อมูลประวัติศัญญา<br>หรือที    | ajtu Vaalmane urkut :<br>Vaan Kadewah ;<br>Gewah :                                              | 2 2 7 (a.a. *) 250 7 2<br>51<br>5 1<br>5 1<br>5 1<br>5 1<br>5 1<br>5 1<br>5 1<br>5 1<br>5 1                                                                                                    | ด้างต่อสร้างข้อ ร<br>ดารารโดยานไหล์ 5<br>สดารแรกรางร์ออาน 2<br>สุดสัญญา<br>สุขสัญญา<br>สารแหล่                                                        | 0.00<br>2 2 1   10 1 2 200 1<br>2 2 1   10 1 2 200 1<br>2 2 1   10 1 2 200 1<br>2 2 1   10 1 2 200 1<br>2 2 1   10 1 2 200 1<br>2 2 2 2 2 2 2 2 2 2 2 2 2 2 2 2 2 2 2 | UTM                                  |
| ารัณนองระระมีสถัญญา<br>เหงือส   | หรับจริงสามมายารไหล์ 2<br>จรามายารีเหลือจากสำร<br>รับจรณ์)<br>วิชารีอื่นสุดดังกฎาณ์ม            | 2 2 7 na * 7 250 7 2<br>76<br>*moufu zuru/oa fuide                                                                                                    | สารกลิสร้างจริง 1<br>สารางรับอาณาร์สร้<br>สอาณาการสรางรับอาณ 2<br>สอร์กฎกา<br>สุดสภัญญา<br>สารางรู้กอง                                                | 0.00<br>2 * 1 au * 1 200 * 2<br>errorad                                                                                                    | nina faga                            |
| าร์อนุลประวิธีอัญญา<br>หรือส    | igtur Stadensson russen<br>Stransensint :<br>Stransensint :<br>devends<br>Sterifikonpudage subu | 2 2 9 (no. 4) 2559 2<br>55<br>75<br>76<br>76000 2010/00 2010<br>76000 2010/00 2010<br>2010 2010/00 2010                                                                                                    | สารกรับอย่างหรือ<br>สารารรับอย่างได้ 2<br>สองกรรรรับอย่าง<br>สุดภัณฑารารรับอย่าง<br>สุดภัณฑารารรับอย่าง<br>สุดภัณฑารารรับอย่าง<br>สุดภัณฑารารรับอย่าง | 0.00<br>2 = 1   no + 1   2000   0<br>= ==============================                                                                                                 | 1979                                 |

รูปที่ 5.4 ข้อมูลสัญญา

| รายละเอียดโครงการ                   | การพิจารณาแหน                          | ก่อนทำสัญญา            | ข้อมูลสัญญา   | ข้อมูลทางบัญชี | กำหนดคณะทำงาน | สำหนด<br>แผนสำเน็นโครงการ | รายการงาน                 |                 |    |
|-------------------------------------|----------------------------------------|------------------------|---------------|----------------|---------------|---------------------------|---------------------------|-----------------|----|
| คณะกรรมการพิจารณา                   | าราคากลาง                              |                        |               |                |               |                           |                           | เพิ่มเดิม/แก้ไข |    |
|                                     | ตามคำส่                                | <b>งเลขที่ :</b> คค.06 | 24/w.1/376/29 | 559            |               |                           | ลงวันที่: 10              | ) สิงหาคม 2559  |    |
| <b>ราคากลาง :</b> 12,398,848.75 บาท |                                        |                        |               |                |               | ประ                       | เมินครั้งที่: 1           |                 |    |
|                                     | ณะกรรมการจำนวน : 4                     | i vina                 |               |                |               |                           |                           |                 |    |
| ดำดับ                               |                                        |                        | ชื่อ-สกุด     |                |               | ต่าน                      | mio                       | 6000553015      |    |
| 1                                   | ร้อยเอกระวี บุญญหาพ                    | มส์                    |               |                |               | าส.พล.11.2                |                           | ประธาน          | -  |
| 2                                   | นางโลวรทันธ์ ควงแข                     |                        |               |                |               | 22.98.11                  |                           | กรรมการ         |    |
| 3                                   | นายธนาคร จุดอักษร                      |                        |               |                |               | วบ.พล.11                  |                           | กรรมการ         |    |
| 4                                   | นายสิโรกม์ แดงภูมิ                     |                        |               |                |               | эн.ня.11                  |                           | กรรมการ         | -  |
| ดาดับ                               | ырығынағалыры : 3                      | 9114                   | ชื่อ-สกุล     |                |               | ต่าน                      | anio                      | คณะกรรมการ      |    |
| 1                                   | ร้อะเอกระวี มนุญหาพ                    | ent.                   |               |                |               | se ve 11.2 seelscave      |                           |                 | -  |
| 2                                   | นายสีโรกม์ แคงภูมิ                     |                        |               |                |               | 38.88.11                  |                           | 05534015        |    |
| 3                                   | นายกาวร ปัจจุสนันท์                    |                        |               |                |               | รก.รอ.นท.(ป.)             |                           | กรรมการ         |    |
|                                     |                                        |                        |               |                |               |                           |                           |                 |    |
|                                     | สู้โดวบสุรมงาน<br>ผู้ควบสุรมงาน 1 ท่าน |                        |               |                |               |                           |                           |                 |    |
| ญ้ควบคุมงาน                         | durantee e v                           |                        | ชื่อ-สกุด     |                |               | ต่าน                      | mis                       | 80005530015     |    |
| ญัควบคุมงาน                         | deriver at a                           |                        |               |                |               |                           |                           | ผู้ควบคุมงาน    | Ĵ. |
| ญ์ควบคุมงาน<br>สำคับ<br>1           | นายสุรัตห์ ในนหยอม                     |                        |               |                |               | ชม.ชท.โตกลุม รก.ช         | INTAR BADA                |                 |    |
| ปู้ควบคุมงาน<br>สาสัย<br>1          | นายสุรัตภ์ ในนหยะม                     |                        |               |                |               | ขม.ขท. leneม รก.ข         | ເນ. <del>ນາ. ເຫ</del> ນູຈ |                 |    |

รูปที่ 5.5 ข้อมูลคณะทำงาน

|                                                          |                                               |                                                                               |                                                                     |                                             |                                                                                                    |                                         |                 |                                            |                                      |                              | ย้อนกลับ       |
|----------------------------------------------------------|-----------------------------------------------|-------------------------------------------------------------------------------|---------------------------------------------------------------------|---------------------------------------------|----------------------------------------------------------------------------------------------------|-----------------------------------------|-----------------|--------------------------------------------|--------------------------------------|------------------------------|----------------|
|                                                          |                                               | รหัสงบประมาย                                                                  | <b>u:</b> 0800668                                                   | 001110032                                   |                                                                                                    |                                         |                 |                                            |                                      |                              |                |
|                                                          |                                               | ปีงบประมาศ                                                                    | <b>u:</b> 2558                                                      |                                             |                                                                                                    |                                         | U               | แหล่งงบประมาณ                              | : พ.ร.บ.งบประม                       | เกณรายจ่ายประจำ              | ปี             |
|                                                          |                                               | แผนงา                                                                         | น: แผนงานพัด                                                        | นนาโครงสร้างพื้น                            | เฐาน                                                                                                    |                                         | ы               | ลผลิด/โครงการ                              | : โครงข่ายทางม                       | เลวงได้รับการบำรุ            | งรักษา         |
|                                                          |                                               | กิจกรรมหลั                                                                    | <b>ก:</b> งานบำรุงรัก                                               | ษาทาง                                       |                                                                                                    |                                         |                 | รหัสงาน                                    | :<br>23300::งาน<br>เดิม นำกลับมา     | ปรับปรุงผิวทางแอะ<br>ใช้ใหม่ | สฟัลต์คอนกรีต  |
|                                                          | างเงินต                                       | าม พ.ร.บ./พ.ร.                                                                | <b>n:</b> 78,300.0                                                  | 0 บาท                                       |                                                                                                    |                                         | vind            | lระมาณโครงการ                              | : 70,000.00 t                        | มาท                          |                |
|                                                          |                                               |                                                                               |                                                                     |                                             |                                                                                                    |                                         |                 |                                            |                                      |                              |                |
|                                                          |                                               |                                                                               |                                                                     |                                             |                                                                                                    |                                         |                 |                                            |                                      |                              |                |
|                                                          |                                               |                                                                               |                                                                     |                                             | 2558                                                                                                    |                                         |                 |                                            |                                      |                              | 2559           |
|                                                          |                                               | มิถุนายน                                                                      | กรกฎาคม                                                             | สิงหาคม                                     | กันยายน                                                                                                    | ตุลาคม                                  | พฤศจิกายน       | ธันวาคม                                    | มกราคม                               | กุมภาพันธ์                   | มีนาคม         |
|                                                          | แผน                                           | 2                                                                             | 3                                                                   | 4                                           | 5                                                                                                    | 6                                       | 7               | 8                                          | 9                                    | 10                           | 14             |
| ความก้าวหน้า<br>(%)                                      | ผล                                            | 2                                                                             | 3                                                                   | 4                                           | 5                                                                                                    | 6                                       | 7               | 8                                          | 9                                    | 10                           | 11             |
| ()                                                       | ສະສນ                                          | 2                                                                             | 5                                                                   | 9                                           | 14                                                                                                    | 20                                      | 27              | 35                                         | 44                                   | 54                           | 65             |
|                                                          | แผน                                           | 10,000.00                                                                     | 10,000.00                                                           | 10,000.00                                   | 10,000.00                                                                                                    | 10,000.00                               | 10,000.00       | 10,000.00                                  | 10,000.00                            | 10,000.00                    | 0.00           |
| การเป็กจ่าย<br>(บาท)                                     | ผล                                            | 4,000.00                                                                      | 5,000.00                                                            | 2,000.00                                    | 3,000.00                                                                                                    | 40,000.00                               | 50,000.00       | 0.00                                       | 0.00                                 | 0.00                         | 0.00           |
| (011)                                                    | สะสม                                          | 4,000.00                                                                      | 9,000.00                                                            | 11,000.00                                   | 14,000.00                                                                                                    | 54,000.00                               | 104,000.00      | 104,000.00                                 | 104,000.00                           | 104,000.00                   | 104,000.00     |
| ปัญหา/อุปสรรค                                            |                                               | а                                                                             | b                                                                   | с                                           | d                                                                                                    | е                                       | f               | g                                          | h                                    | i                            | j              |
| 120%<br>100%<br>80%<br>60%<br>40%<br>20%                 |                                               | รายงานคว                                                                      | ามก้าวหน้าของ                                                       | лли<br>Дот                                  | a start a start a start a start a start a start a start a start a start a start a start a start a start a start | 0 0 0 0 0 0 0 0 0 0 0 0 0 0 0 0 0 0 0 0 |                 | stustuntsi                                 | มิกร่ายของงาน<br>                    | <b>~~</b>                    |                |
| 0% มี.บ.58 ก.<br>มิ.บ.58 ก.<br>*สามารถรายงานร<br>ผู้เหว้ | ค.58 ส.ค.5<br>าวามก้าวหา<br><b>ใชข้อมูด</b> ส | 58 ก.ย.58 ต.ค.58<br>แหนความก้า<br>น้าใต้ก็ต่อเมื่อ "เรื่ม<br>น่าชุด : นายแขวง | พ.ย.58 ธ.ค.58 ม<br>มหน้า ■ ผลความก้า<br>มดีนทำสัญญา‴ แ<br>ม กรุงเทพ | มด.59 ่กพ.59 ่มีม<br>เวหน้า<br>ล้วเท่านั้น* | ค.59 ่ม.ย.59 ่พ.ค.5                                                                                             | 0 0 1.0.58                              | n.e.58 a.e.58 n | .ย.58 ต.ศ.58 พ.ย.<br><b>ย</b> แผนการเปิกจำ | 58 ธ.9.58 ม.ค.5<br>าย 🛢 ผลการเบิกจำเ | 9 ่ก.พ.59 ่มีค.59<br>เ       | เม.ย.59 พ.ค.59 |

# รูปที่ 5.6 ตัวอย่างแผนและผลการดำเนินงานและการเบิกจ่ายรายเดือน

### 5.2 การเชื่อมโยงข้อมูลแผนงานกับรหัสงบประมาณ

ผู้ใช้จะต้อง<u>บันทึกรหัสงบประมาณ 16 หลักของทุกแผนงาน</u> เพื่อให้สามารถ เชื่อมโยงข้อมูลการจัดสรรเงิน (เอกสาร GF ส่งออก) และผลการเบิกจ่ายล่าสุดของแต่ ละแผนงานโดยอัตโนมัติจากฐานข้อมูลของกองการเงินและบัญชี

การบันทึกรหัสงบประมาณของแผนงาน ให้ไปที่กล่องข้อมูล "สถานะโครงการ ก่อสร้าง" และกดเมนู "บันทึกรหัสงบประมาณ" โดยระบบ PlanNET จะช่วยสืบค้นรหัส งบประมาณจากข้อมูล พรบ. งบประมาณประจำปีในฐานข้อมูลของกองการเงินและ บัญชี เพื่อช่วยอำนวยความสะดวกและลดข้อผิดพลาดในการบันทึกรหัสงบประมาณ

| บบริหารแผนงา <mark>น</mark> หาง | × KAN             |               |                        |                                                             |             |               |                | 4                                                  | - |   |   |
|---------------------------------|-------------------|---------------|------------------------|-------------------------------------------------------------|-------------|---------------|----------------|----------------------------------------------------|---|---|---|
| C fi                            | plannet.do        | h.go.th/En    | ntCodeBudgetPlan.aspx# |                                                             |             |               |                |                                                    |   | 5 | 2 |
| Sau<br>nsu                      | UUSINIS<br>MJKADJ | ແບເອກເ        | เกางหลอง               |                                                             | LI          | ุ ∩ิ หน้าหลัก | ดูมือการให้งาน | เปลี่ยนร¥สม่าน ออกจากระบ<br>planning<br>สำนักและเง | 1 |   |   |
|                                 |                   |               | เลือกรหัสงบประมาณ      |                                                             |             |               | ×              |                                                    |   |   |   |
|                                 |                   |               | 100 Serifanou          |                                                             |             |               |                | น้อนกลับ                                           |   |   |   |
| 🔍 ดันหา                         | ข้อมูลแผนงา       | u             |                        |                                                             |             |               |                |                                                    |   |   |   |
|                                 |                   |               | ชื่อตอน :  วังย        | าว - หนองหม                                                 | ด้นหาข้อมูล |               |                | สันหาข้อมูล                                        |   |   |   |
| Ð                               | บประมาณ :         | 2559          | รหัส                   | รวมอะเว็บอ                                                  |             | automo        |                | ×                                                  |   |   |   |
| พมายเลา                         | รพางหลวง : [      |               | งบประมาณ               | 7104-4004                                                   |             | VID IM IN     |                |                                                    |   |   |   |
| รามัส<br>งาน                    | พมายเฉข           | ສລນ<br>ຄວນຄຸນ | 0800687001420209       | สายทางหลวงหมายเลข 4 ตอน ว<br>หมู จ.ประจวบดีรีชันธ์ .466 กม. | апта - ицаа | 27,446,000    |                | รกัส<br>งบประมาณ                                   |   |   |   |
|                                 | 2                 |               |                        |                                                             |             |               |                |                                                    |   |   |   |
| 11400                           | 2                 | 0603          |                        |                                                             |             |               |                | 0                                                  |   |   |   |
|                                 | - 4               |               |                        |                                                             |             |               |                |                                                    |   |   |   |
| 11100                           | 4                 | 0802          |                        |                                                             |             |               |                | 0                                                  |   |   |   |
|                                 | - 4               |               |                        |                                                             |             |               |                |                                                    |   |   |   |
|                                 | 4                 |               |                        |                                                             |             |               |                |                                                    |   |   |   |
| 11400                           | 4                 | 0803          |                        |                                                             |             |               | 1              | •                                                  |   |   |   |
|                                 | 4                 |               |                        |                                                             |             |               |                |                                                    |   |   |   |
| 12100                           | 4                 | 1303          | นาโหนด - ห้วยทราย      |                                                             | 1,182+3     | 1,184+2       | 35,000,00      | 0                                                  |   |   |   |
|                                 |                   | 0401          | สากเหล็ก - วังทอง      |                                                             | 208+580     | 209+845       |                |                                                    |   |   |   |
| 11300                           | 12                | 0201          | แม่อะเมา - ดาก         |                                                             | 75+750      | 76+673        | 10,000,00      | 0                                                  |   |   |   |

รูปที่ 5.7 การสืบค้นและบันทึกรหัสงบประมาณของแผนงาน

# 5.3 การเชื่อมโยงฐานข้อมูลโครงการก่อสร้างขนาดใหญ่

ระบบ PlanNET เชื่อมโยงกับฐานข้อมูลโครงการก่อสร้างขนาดใหญ่เพื่อใช้เป็น ข้อมูลประกอบการตัดสินใจในการวางแผนและการจัดทำแผนงานโครงการขนาดเล็ก (โครงการย่อย) ไม่ให้ซ้ำซ้อนกับโครงการขนาดใหญ่ นอกจากนั้นยังช่วยอำนวยความ สะดวกในการสืบค้นข้อมูลและติดตามความก้าวหน้าโครงการก่อสร้างทั้งหมดของ กรมทางหลวงแบบ One Stop Service ผ่านระบบ PlanNET

ผู้ใช้สามารถสืบค้นข้อมูลรวมถึงการสร้างแผนที่สารสนเทศภูมิศาสตร์ (GIS) และ การบันทึกรหัสงบประมาณ 16 หลักของโครงการก่อสร้างขนาดใหญ่ โดยเข้าไปที่กล่อง ข้อมูล "โครงการใหญ่" ดังรูปที่ 5.8

| C fi D plannet.doh.go.th/Index.aspx             |                        |                             |                                                                                          |
|-------------------------------------------------|------------------------|-----------------------------|------------------------------------------------------------------------------------------|
| ระบบปริการแบบงานทางหลอง<br>กรมการคอง            |                        | ดิทย่านสัก สูมี             | ทำรไข้งาน เปลี่ยนวงไส่ผ่าน ออกจากระบบ<br>planning 📑<br>สำนักและงาน                       |
|                                                 |                        | Dan                         | ปีงบประมาณที่เสนอบัญชิดวามต้องการ : 2560<br>ไระมาณที่ดิดตามสถานะโครงการก่อสร้าง : 2559 🌌 |
| • ปัญชีดวามต้องการงบประมาณ : 2560               |                        |                             |                                                                                          |
| ษ บริหารงบประมาณ : 2560                         |                        |                             |                                                                                          |
| • บัญขึ้นผนงาน : 2559                           |                        |                             |                                                                                          |
| <ul> <li>สถานะโครงการก่อสร้าง : 2559</li> </ul> |                        |                             |                                                                                          |
| <ul> <li>พืมฟรายงาน</li> </ul>                  |                        |                             |                                                                                          |
| • แคนที                                         |                        |                             |                                                                                          |
| - โครงการใหญ่                                   |                        |                             |                                                                                          |
| <b>e</b>                                        | ٢                      | <b>S</b>                    |                                                                                          |
| สรุปโครงการใหญ่                                 | บันทึก<br>รหัสงบประมาณ | ู่<br>บันทึก<br>พิกัดสายทาง | สรุปสถานะ<br>โครงการใหญ่                                                                 |
|                                                 |                        |                             |                                                                                          |
|                                                 |                        |                             |                                                                                          |
|                                                 |                        |                             |                                                                                          |
|                                                 |                        |                             |                                                                                          |

รูปที่ 5.8 การจัดการและสืบค้นข้อมูลโครงการก่อสร้างขนาดใหญ่

### 5.4 แผนที่ GIS แผนความต้องการและโครงการก่อสร้าง

ระบบ PlanNET สร้างแผนที่ GIS จากข้อมูลสายทางและช่วง กม. โดยอัตโนมัติ ทำให้ข้อมูลแผนที่ GIS ที่สร้างขึ้นจะซ้อนทับอยู่บนข้อมูลสายทางของกรมทางหลวง พอดี โดยระบบ PlanNET แบ่งแผนที่ GIS ออกเป็น 3 ส่วนคือ

- แผนที่บัญชีแผนความต้องการ (รูปที่ 5.9)
- แผนที่โครงการก่อสร้าง (โครงการย่อย) (รูปที่ 5.10)
- แผนที่โครงการใหญ่ (รูปที่ 5.11)

ผู้ใช้สามารถสืบค้นข้อมูลตามเงื่อนไขต่างๆ และส่งออก (Export) ข้อมูล GIS ใน รูปแบบ Shapefile ทั้งแบบจุด (Point) และเส้น (Line) เพื่อส่งให้สำนักงบประมาณ และหน่วยงานที่เกี่ยวข้อง

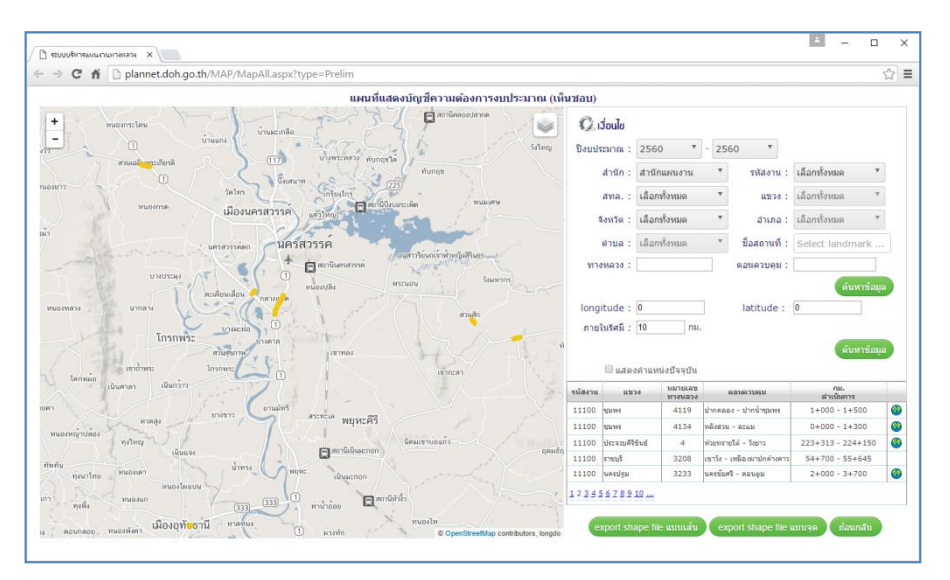

รูปที่ 5.9 แผนที่ GIS บัญชีแผนความต้องการ

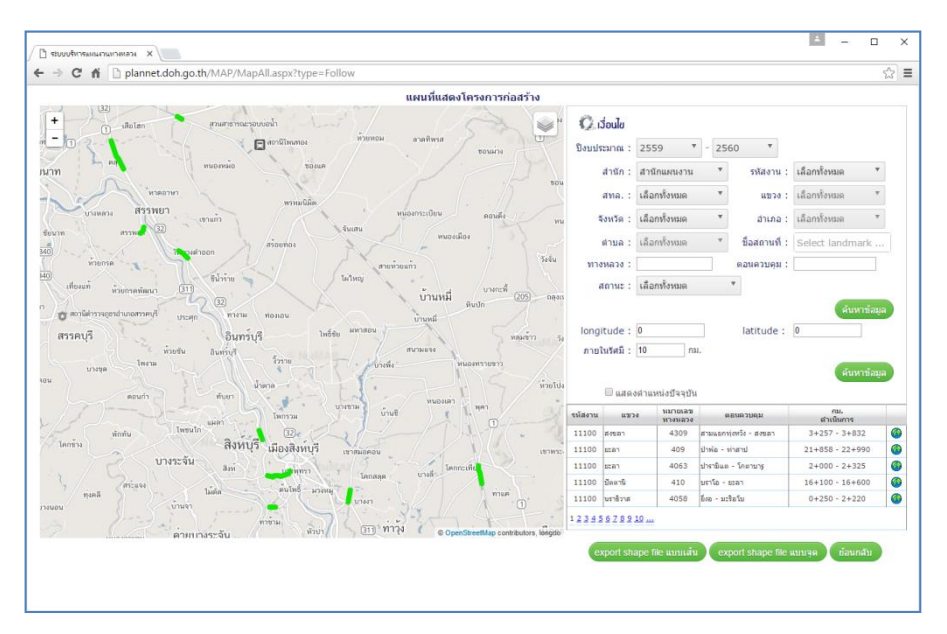

รูปที่ 5.10 แผนที่ GIS โครงการก่อสร้าง (โครงการย่อย)

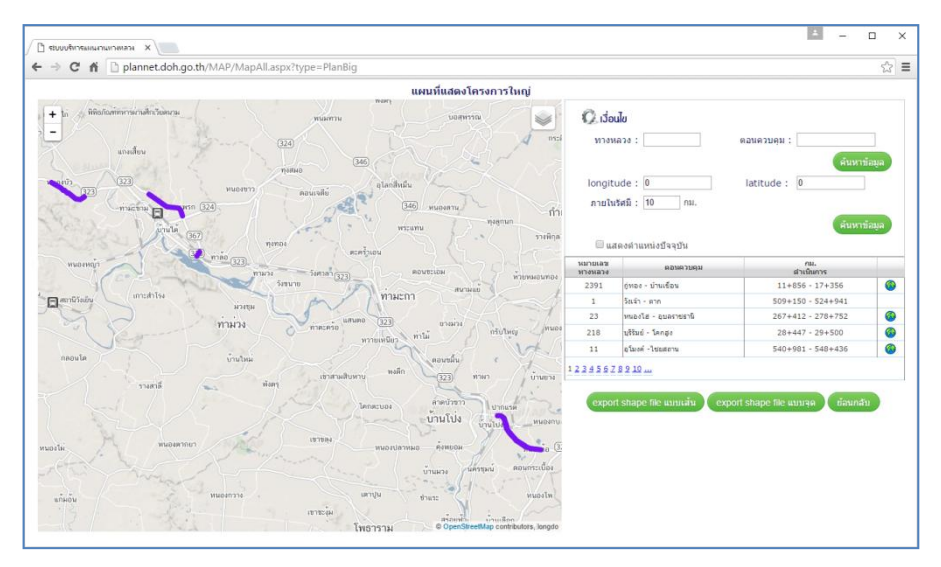

รูปที่ 5.11 แผนที่ GIS โครงการก่อสร้างขนาดใหญ่

# 5.5 การสร้างรายงานสำหรับเจ้าหน้าที่

ผู้ใช้สามารถสร้างรายงานและส่งออก (Export) รายงานในรูปแบบไฟล์ Excel, Word และ PDF โดยเข้าไปที่กล่องข้อมูล "พิมพ์รายงาน" โดยระบบ PlanNET รองรับ การสร้างรายงานดังต่อไปนี้

- รายงานสรุปบัญชีความต้องการงบประมาณ (จำแนกตามสำนัก)
- รายงานสรุปบัญชีแผนงาน ประกอบด้วยรายงาน
  - O การพิจารณาแผนรายประมาณการ (แบ่งตามขอบเขตความรับผิดชอบ)
  - บัญชีแผนงานประจำปี
  - 0 บัญชีแผนงานประจำปี (แบ่งตามรหัสงาน)
  - บัญชีแผนงานประจำปี (แบ่งตามสำนักงานทางหลวง)
  - 0 บัญชีแผนงานประจำปี (แบ่งตามแขวงทางหลวง)
  - O บัญชีแผนงานประจำปี (แบ่งตามจังหวัดและอำเภอ)
  - การจัดสรรงบประมาณประจำปี (รายจังหวัด)
  - สรุปกิจกรรมบำรุงรักษาทางหลวงประจำปี (รายจังหวัด)
- รายงานสรุปรายงานความก้าวหน้า
  - ๑ รายงานสรุปผลการดำเนินงาน จำแนกตามหน่วยงาน (แบบ ก-1)
  - O รายงานสรุปผลการดำเนินงาน จำแนกตาม สทล. (แบบ ก-1)
  - ๑ รายงานสรุปผลการดำเนินงาน จำแนกตามรหัสงาน (แบบ ก-1)
  - O รายงานความก้าวหน้าผลการดำเนินงาน (แบบ ก-2)
  - O รายงานความก้าวหน้าผลการดำเนินงาน (แบบ ก-3)
  - ๑ รายงานข้อมูลโครงการก่อสร้าง (แบบ ก-4)
  - แบบฟอร์มติดตามความก้าวหน้า (1)
  - แบบฟอร์มติดตามความก้าวหน้า (2)
  - ด สรุปค่าเฉลี่ยราคาต่อหน่วยและปริมาณงานตามรายการงาน (Item)

## 5.6 การเร่งรัดการดำเนินงานสำหรับผู้บริหาร

ผู้บริหารสามารถติดตามและเร่งรัดการดำเนินงานโดยเข้าไปที่กล่องข้อมูล "พิมพ์ รายงาน" เพื่อตรวจสอบ "กราฟสรุปสถานะการดำเนินงาน" ดังรูป 5.12 โดยระบบ PlanNET จะแสดงจำนวนแผนงานในแต่ละสถานะนับตั้งแต่ขั้นตอนการส่งแผนงานของ แขวงทางหลวงจนถึงขั้นตอนการเซ็นต์สัญญา โดยผู้บริหารสามารถตรวจสอบ ความก้าวหน้าโดยจำแนกข้อมูลตามสำนัก (สผ. สร. และ สป.) สทล. และแขวงๆ ตาม ขอบเขตความรับผิดชอบและระดับการเข้าถึงข้อมูลของผู้ใช้

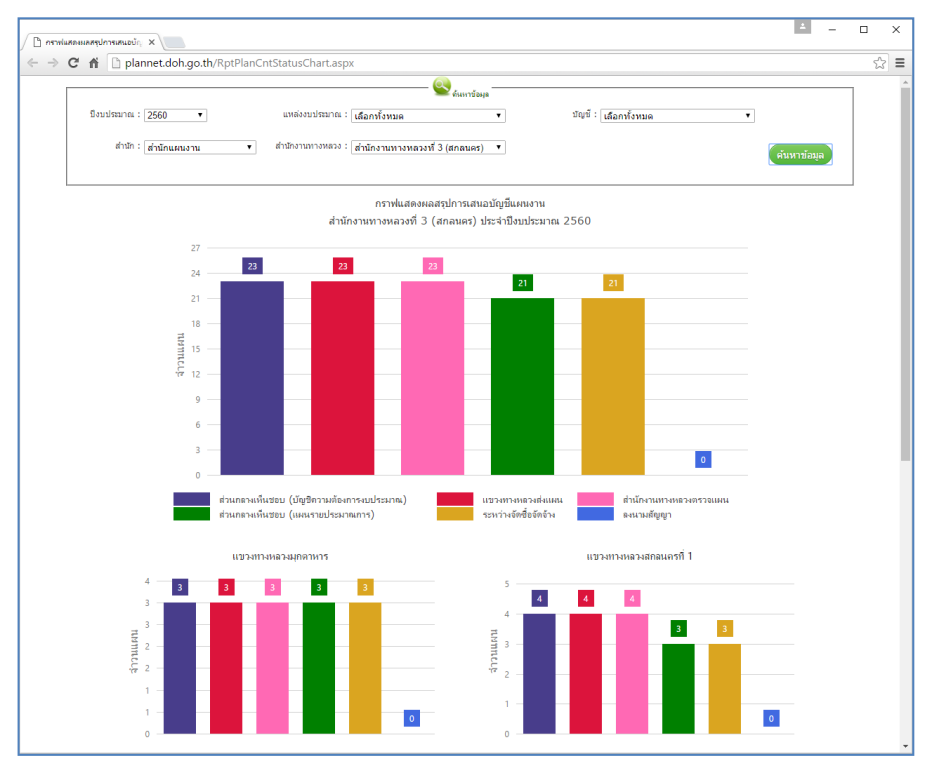

รูปที่ 5.12 กราฟสรุปสถานะการดำเนินงาน

### 6. บทสรุป

ระบบ PlanNET ถูกพัฒนาขึ้นเพื่อตอบโจทย์การใช้งานของทั้ง 3 สำนักคือ สำนักแผนงาน สำนักบริหารบำรุงทาง และสำนักอำนวยความปลอดภัย ซึ่งมีเงื่อนไข การทำงานที่แตกต่างกัน นอกจากนั้นระบบ PlanNET ยังต้องมีความยืดหยุ่นและ สามารถรองรับการใช้งานจริงของสำนักงานทางหลวงและแขวงทางหลวงทั่วประเทศ รวมถึงยังต้องรองรับการใช้งานของศูนย์สร้างทางและศูนย์สร้างและบูรณะสะพาน และ ยังต้องเชื่อมโยงกับฐานข้อมูลที่เกี่ยวข้องอีกหลายส่วน ทำให้ระบบ PlanNET มี รายละเอียดและเงื่อนไขการใช้งานค่อนข้างซับซ้อนซึ่งอาจทำให้เป็นอุปสรรคในการ เรียนรู้และการใช้งานจริงของเจ้าหน้าที่และผู้บริหารที่เกี่ยวข้อง

คู่มือฉบับนี้เป็นการสรุปองค์ความรู้และหลักการโดยย่อยของระบบ PlanNET โดยมีวัตถุประสงค์เพื่อให้เจ้าหน้าที่และผู้บริหารสามารถเรียนรู้ขั้นตอนและเข้าใจ เงื่อนไขการใช้งานของระบบ PlanNET โดยใช้เวลาไม่นาน ถึงแม้ว่าจะยังมีรายละเอียด บางส่วนที่ไม่ได้กล่าวไว้ในคู่มือฉบับนี้เพื่อให้มีเนื้อหากระชับ อ่านง่าย และไม่มี รายละเอียดด้านเทคนิคมากเกินไป คณะผู้จัดทำหวังเป็นอย่างยิ่งว่าคู่มือฉบับนี้จะช่วย ให้บุคคลากรของกรมทางหลวงที่เกี่ยวข้องสามารถศึกษาและเรียนรู้การใช้งานระบบ PlanNET ได้ด้วยความสะดวกรวดเร็ว เพื่อช่วยขับเคลื่อนให้ระบบ PlanNET สามารถ เดินหน้าไปได้อย่างราบรื่นและเกิดการใช้งานอย่างยิ่งยืนต่อไปในอนาคต

# 7. เอกสารอ้างอิง

- รายงานผลการศึกษาฉบับสมบูรณ์ (Final Report) โครงการศึกษาจัดทำแผนงาน พัฒนาทางหลวง แผนงานอำนวยความปลอดภัย และติดตามผลการดำเนินงาน กรมทางหลวง 2558
- คู่มือการใช้งานระบบบริหารแผนงาน (User Manual) โครงการศึกษาจัดทำ แผนงานพัฒนาทางหลวง แผนงานอำนวยความปลอดภัย และติดตามผลการ ดำเนินงาน กรมทางหลวง 2558
- คู่มือสำหรับผู้ดูแลระบบ (Admin Manual) โครงการศึกษาจัดทำแผนงานพัฒนา ทางหลวง แผนงานอำนวยความปลอดภัย และติดตามผลการดำเนินงาน กรมทางหลวง 2558